# **Oracle® Banking Platform Collections**

Infrastructure Setup Guide Release 2.4.1.0.0 **E70795-01** 

February 2016

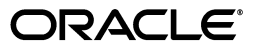

Oracle Banking Platform Collections Infrastructure Setup Guide, Release 2.4.1.0.0

E70795-01

Copyright © 2011, 2016, Oracle and/or its affiliates. All rights reserved.

This software and related documentation are provided under a license agreement containing restrictions on use and disclosure and are protected by intellectual property laws. Except as expressly permitted in your license agreement or allowed by law, you may not use, copy, reproduce, translate, broadcast, modify, license, transmit, distribute, exhibit, perform, publish or display any part, in any form, or by any means. Reverse engineering, disassembly, or decompilation of this software, unless required by law for interoperability, is prohibited.

The information contained herein is subject to change without notice and is not warranted to be error-free. If you find any errors, please report them to us in writing.

U.S. GOVERNMENT END USERS: Oracle programs, including any operating system, integrated software, any programs installed on the hardware, and/or documentation, delivered to U.S. Government end users are "commercial computer software" pursuant to the applicable Federal Acquisition Regulation and agency-specific supplemental regulations. As such, use, duplication, disclosure, modification, and adaptation of the programs, including any operating system, integrated software, any programs installed on the hardware, and/or documentation, shall be subject to license terms and license restrictions applicable to the programs. No other rights are granted to the U.S. Government.

This software or hardware is developed for general use in a variety of information management applications. It is not developed or intended for use in any inherently dangerous applications, including applications that may create a risk of personal injury. If you use this software or hardware in dangerous applications, then you shall be responsible to take all appropriate failsafe, backup, redundancy, and other measures to ensure its safe use. Oracle Corporation and its affiliates disclaim any liability for any damages caused by use of this software or hardware in dangerous applications.

Oracle and Java are registered trademarks of Oracle and/or its affiliates. Other names may be trademarks of their respective owners.

This software or hardware and documentation may provide access to or information on content, products and services from third parties. Oracle Corporation and its affiliates are not responsible for and expressly disclaim all warranties of any kind with respect to third-party content, products, and services. Oracle Corporation and its affiliates will not be responsible for any loss, costs, or damages incurred due to your access to or use of third-party content, products, or services.

# Contents

| Prefa | ace                         | vii  |
|-------|-----------------------------|------|
|       | Audience                    | vii  |
|       | Documentation Accessibility | vii  |
|       | Organization of the Guide   | vii  |
|       | Conventions                 | viii |

# 1 Introduction

# 2 PTP Approval Changes

| 2.1   | PTP Changes in APM                                    | 2-3  |
|-------|-------------------------------------------------------|------|
| 2.1.1 | Adding the Attributes Required for PTP OES Validation | 2-3  |
| 2.1.2 | Editing Conditions on Attribute                       | 2-7  |
| 2.1.3 | Adding Policies to Resources                          | 2-9  |
| 2.1.4 | Giving Grant                                          | 2-18 |

# 3 OBIEE Reports Setup

| 3.1   | Installing Repository Creation Utility (RCU) | 3-1  |
|-------|----------------------------------------------|------|
| 3.2   | Installing Oracle Business Intelligence 11g  | 3-8  |
| 3.3   | Copying RPD and Reports                      | 3-24 |
| 3.3.1 | Reports Setup                                | 3-24 |
| 3.3.2 | Day 0 Setup                                  | 3-24 |
| 3.3.3 | RPD Deployment                               | 3-25 |

# List of Figures

| 2–1          | PTP Approvals in Artifact Dependency Map (SM500)   | 2-3  |
|--------------|----------------------------------------------------|------|
| 2–2          | APM (OES) Login                                    | 2-4  |
| 2–3          | Attribute - PromiseToPay_DaysPastDue               | 2-5  |
| 2–4          | Attribute - PromiseToPay_DaysPastDue New           | 2-6  |
| 2–5          | Entering Values                                    | 2-6  |
| 2–6          | Authorization Management - Creating a New Resource | 2-8  |
| 2–7          | Authorization Management - New Resource Page       | 2-9  |
| 2–8          | Authorization Management - Selecting Resource Type | 2-9  |
| 2-9          | Service Searched Screen                            | 2-10 |
| 2-10         | Searching a Service                                | 2-10 |
| 2-11         | Search Resources - Find Policies                   | 2-11 |
| 2_12         | Search Authorization Policies                      | 2.11 |
| 2 12         | Soarch Principal                                   | 2.12 |
| 2-13         | Search Principal Application Polos                 | 2-12 |
| 2-14         | Search Principal - Application Roles               | 2-13 |
| 2-15         | Search Frincipal                                   | 2-14 |
| 2-10         | Search Targets                                     | 2-15 |
| 2-17         | Add Targets                                        | 2-16 |
| 2-18         | Target Appears                                     | 2-17 |
| 2–19         | Targets - performwithoutApprovals                  | 2-17 |
| 2–20         | Condition Builder                                  | 2-18 |
| 3–1          | Run rcu.bat file                                   | 3-2  |
| 3–2          | RCU Installation Wizard - Welcome page             | 3-2  |
| 3–3          | Create Repository                                  | 3-3  |
| 3–4          | Database Connection Details                        | 3-4  |
| 3–5          | Warning message                                    | 3-4  |
| 3–6          | Checking Global Prerequisites                      | 3-4  |
| 3–7          | Select Components                                  | 3-5  |
| 3–8          | Checking Component Prerequisites                   | 3-5  |
| 3–9          | Schema Passwords                                   | 3-6  |
| 3–10         | Map Tablespace                                     | 3-6  |
| 3–11         | Confirmation message                               | 3-7  |
| 3–12         | Validating and Creating Tablespaces                | 3-7  |
| 3-13         | Summary                                            | 3-7  |
| 3-14         | Completion                                         | 3-8  |
| 3_15         | Oracla Universal Installer                         | 3-0  |
| 3_16         | ORI Installation Wizard Walcome page               | 3-0  |
| 0-10<br>0 17 | Install Software Undetes                           | 2 10 |
| 0 10         | Colort Installation True                           | 0 11 |
| 3-10         | Select Installation Type                           | 0 10 |
| 3-19         | Prerequisite Checks                                | 3-12 |
| 3-20         | Create or Scale Out BI System                      | 3-13 |
| 3-21         | Specify Installation Location                      | 3-14 |
| 3–22         | Warning message                                    | 3-14 |
| 3–23         | Configure Components                               | 3-15 |
| 3–24         | BIPLATFORM Schema                                  | 3-16 |
| 3–25         | MDS Schema                                         | 3-17 |
| 3–26         | Configure Ports                                    | 3-18 |
| 3–27         | Specify Security Updates                           | 3-19 |
| 3–28         | Warning message                                    | 3-19 |
| 3–29         | Installation Progress                              | 3-20 |
| 3–30         | Installation Successful                            | 3-21 |
| 3–31         | Complete BI Installation                           | 3-22 |
| 3-32         | OBI Interface                                      | 3-23 |
| 3-33         | Update source name and user credentials            | 3-25 |
| 3_34         | Upload repository to OBI server                    | 3-26 |
| 0 04         | epidu repeditory to obriserver                     | 5 20 |

# List of Tables

| 2–1 | Product-Shipped Adapter Parameters        | 2-1  |
|-----|-------------------------------------------|------|
| 2–2 | Verifying BPM Worklist Parameters         | 2-2  |
| 2–3 | PTP Manual and Auto-Approve Parameters    | 2-7  |
| 2–4 | Creating New Resources                    | 2-9  |
| 2–5 | Application Roles                         | 2-10 |
| 2–6 | Searching Policies - Search Authorization | 2-11 |
| 2–7 | Searching Policies - Giving Grant         | 2-18 |

# Preface

This document helps you to configure the Collections infrastructure setup.

This preface contains the following topics:

- Audience
- Documentation Accessibility
- Organization of the Guide
- Conventions

### Audience

This document is intended for the following:

- Consulting Staff
- Administrators

# **Documentation Accessibility**

For information about Oracle's commitment to accessibility, visit the Oracle Accessibility Program website at http://www.oracle.com/pls/topic/lookup?ctx=acc&id=docacc.

### Access to Oracle Support

Oracle customers have access to electronic support through My Oracle Support. For information, visit http://www.oracle.com/pls/topic/lookup?ctx=acc&id=info or visit http://www.oracle.com/pls/topic/lookup?ctx=acc&id=trs if you are hearing impaired.

# Organization of the Guide

This document contains:

### Chapter 1, "Introduction"

This chapter presents an overview of the infrastructure setup required for Collections.

### Chapter 2, "PTP Approval Changes"

This chapter describes the PTP approval changes, prerequisite, and verification for infrastructure setup.

### Chapter 3, "OBIEE Reports Setup"

This chapter explains the procedure of installing RCU and OBI 11g for OBIEE reports setup.

# Conventions

The following text conventions are used in this document:

| Convention | Meaning                                                                                                    |
|------------|----------------------------------------------------------------------------------------------------|
| boldface   | Boldface type indicates graphical user interface elements associated with an action, or terms defined in text or the glossary.         |
| italic     | Italic type indicates book titles, emphasis, or placeholder variables for which you supply particular values.                          |
| monospace  | Monospace type indicates commands within a paragraph, URLs, code in examples, text that appears on the screen, or text that you enter. |

# Introduction

1

This document explains the configuration required in enterprise services, such as DMS, OIM, APS to enable Collections module deployment along with OBP platform. You must perform the configuration outlined in this document once Collections module is deployed along with OBP version 2.4.1.0.0. Collections module uses Document Management System (DMS), Oracle Identity Manager (OIM), APS API for document generation and delivery, user profile management, and application security. Various functional components in Collections use the enterprise services offered by OBP.

# **PTP Approval Changes**

Collectors take promise to pay from customers for the outstanding amount. A Promise to Pay (PTP) transaction may require supervisor approval based on various parameters. The parameters on which PTP approval decision has to be made are covered in subsequent sections along with the details of configuration required to setup the approval process. The PTP approval process has been implemented with Oracle Authorization Policy Manager.

### Prerequisite and Verification

Before you configure the Oracle Authorization Policy Manager (OAPM), ensure the following verifications are performed:

### Verifying Installed Application

You need to follow the below mentioned steps to verify installed application:

- 1. Collections module must be deployed along with OBP and is up and running.
- 2. SOA Domain must be configured along with OBP UI and Host Domain.
- **3.** Oracle Authorization Policy Manager (OAPM) must be installed. OAPM is used to implement the resource hierarchies and multiple policy definitions. This is also termed as OES (Oracle Entitlements Server) or APM (Authorization Policy Manager) to verify product shipped configurations in the SOA Domain.

The UI, Host and SOA domains are secured.

**4.** Ensure that the following are present for PTP approval OES parameters. Following are product shipped parameters, which can be used for configuration:

| <pre><host_<br>Home&gt;/config/properties/ConstraintAttrib<br/>uteHelper.properties Product Shipped<br/>Parameters</host_<br></pre> | Adapters                                                             |
|----------------------------------------------------------------------------------------------------|----------------------------------------------------------------------|
| PromiseToPay.PTPType                                                                                                    | com.ofss.fc.app.adapter.impl.collection.PromiseToPayWorkflowA dapter |
| PromiseToPay.ProductGroup                                                                                                    | com.ofss.fc.app.adapter.impl.collection.PromiseToPayWorkflowA dapter |
| PromiseToPay.DaysPastDue                                                                                                    | com.ofss.fc.app.adapter.impl.collection.PromiseToPayWorkflowA dapter |
| PromiseToPay.CoverageRatio                                                                                                    | com.ofss.fc.app.adapter.impl.collection.PromiseToPayWorkflowA dapter |
| PromiseToPay.ScrificeAmount                                                                                                    | com.ofss.fc.app.adapter.impl.collection.PromiseToPayWorkflowA dapter |

Table 2–1 Product-Shipped Adapter Parameters

Table 2–1 (Cont.) Product-Shipped Adapter Parameters

| <host_<br>Home&gt;/config/properties/ConstraintAttrib<br/>uteHelper.properties Product Shipped<br/>Parameters</host_<br> | Adapters                                                             |
|----------------------------------------------------------------------------------------------------|----------------------------------------------------------------------|
| PromiseToPay.DaysToFirstInstallment                                                                                      | com.ofss.fc.app.adapter.impl.collection.PromiseToPayWorkflowA dapter |
| PromiseToPay.NumberOfInstallments                                                                                        | com.ofss.fc.app.adapter.impl.collection.PromiseToPayWorkflowA dapter |
| PromiseToPay.TotalPromiseDurationInDays                                                                                  | com.ofss.fc.app.adapter.impl.collection.PromiseToPayWorkflowA dapter |
| PromiseToPay.UserRole                                                                                                    | com.ofss.fc.app.adapter.impl.collection.PromiseToPayWorkflowA dapter |

**5.** To verify whether PTP is configured for approval in the BPM worklist, use the following piece of SQL statement. The SQL query has to be run on the OBP Host database.

SELECT \* from Flx\_Sm\_Authorizations\_B where Cod\_Service\_Id =
'com.ofss.fc.appx.collection.service.promisetopay.PromiseToPayApplicati
onServiceSpi.create';

| Verify results based on the following table:Column | Values                                                                                                    |
|----------------------------------------------------|----------------------------------------------------------------------------------------------------|
| COD_SERVICE_ID                                     | com.ofss.fc.appx.collection.service.promisetopay.PromiseToPayApplicati<br>onServiceSpi.create                         |
| COD_AUTH_ID                                        | 1052                                                                                                    |
| AUTH_DESC                                          | <b>MATRIX_AUTH</b> (This is to execute the OES rules and check if approval is needed or the PTP can be auto approved) |
| IS_AUTH_REQUIRED                                   | $\mathbf Y$ (meaning that the PTP should check the OES rules and go for approval if needed)                           |
| IS_DELEGATED                                       | N                                                                                                    |
| CREATED_BY                                         | SETUP                                                                                                    |
| CREATION_DATE                                      | <some and="" date="" time="" value=""></some>                                                                         |
| LAST_UPDATED_BY                                    | SETUP                                                                                                    |
| LAST_UPDATE_DATE                                   | <some and="" date="" time="" value=""></some>                                                                         |
| OBJECT_VERSION_NUMBER                              | 1                                                                                                    |
| OBJECT_STATUS                                      | A                                                                                                    |

Table 2–2 Verifying BPM Worklist Parameters

If the above row is not present, insert a new row with given values by using the following SQL statements.

Insert into FLX\_SM\_AUTHORIZATIONS\_B (COD\_SERVICE\_ID,COD\_AUTH\_ID,AUTH\_ DESC,IS\_AUTH\_REQUIRED,IS\_DELEGATED,CREATED\_BY,CREATION\_DATE,LAST\_ UPDATED\_BY,LAST\_UPDATE\_DATE,OBJECT\_VERSION\_NUMBER,OBJECT\_STATUS) values ('com.ofss.fc.app.collection.service.promisetopay.PromiseToPayApplicati onService.create','1052','MATRIX\_AUTH','Y','N','SETUP',to\_ timestamp('31-MAY-10 02.33.04.00000000 PM','DD-MON-RR HH.MI.SS.FF AM'),'SETUP',to\_timestamp('31-MAY-10 02.33.04.00000000 PM','DD-MON-RR HH.MI.SS.FF AM'),1,'A');

If the value of the field IS\_AUTH\_REQUIRED is N, then it can be updated from SM500 screen that is, Artifact Dependency Map. The value has to be update in Approval Checks Tab from SM500 screen for this application service.

Figure 2–1 PTP Approvals in Artifact Dependency Map (SM500)

| fact Dependenc                                                                                              | у мар                                                                                                    |                                                                                                    |                                                                                                    |                                                                                                    |                                                                                                    |                                                                                                    |                                                                                                    |                                                                                                    |                                                                                                    |                                                                                           | 🚔 Print 🚦                                                                                     |
|----------------------------------------------------------------------------------------------------|----------------------------------------------------------------------------------------------------|----------------------------------------------------------------------------------------------------|----------------------------------------------------------------------------------------------------|----------------------------------------------------------------------------------------------------|----------------------------------------------------------------------------------------------------|----------------------------------------------------------------------------------------------------|----------------------------------------------------------------------------------------------------|----------------------------------------------------------------------------------------------------|----------------------------------------------------------------------------------------------------|-------------------------------------------------------------------------------------------|-----------------------------------------------------------------------------------------------|
| rch Text PromiseT<br>r guided navigation to a<br>sate use task-code+sami<br>naximum of 36 values are        | oPayApplica<br>resource (service, taskflow, u<br>hext for better suggestions a<br>displayed where search crite    | i-component), phease enter se<br>ind faster searches. (Example<br>ris found eligible values.                          | arch fest containing the resor<br>CASA001+deposit cash)                                                                   | arce description. (Example : d                                                                            | leposit cash, address taskflor                                                                           | и, СИQ.                                                                                                    |                                                                                                    |                                                                                                    |                                                                                                    |                                                                                           |                                                                                               |
| > OTHER > OTH<br>com.ofss.fc.app.p<br>sc2 Pm -<br>DomainEventU<br>Export Data<br>pe: SERVICE                | ER-PageDefn > OTHER<br>ID: com.ofss.fc.app.o<br>Desc: Ops -<br>CompareDomai<br>Compare<br>Type: SERVICE           | Dis com.ofss.fc.appx<br>Desc.Loan -<br>ChangeTernLo<br>Inquire Lending<br>Variation Details<br>Type: SERVICE          | ID: com.ofss.fc.app.g<br>Desc: Gobal -<br>DomainCategor<br>Close Domain<br>Category<br>Type: SERVICE                      | ID: com.ofss.fc.appx<br>Desc: Origination -<br>SubmissionAcco<br>Revert<br>Configuration<br>Type: SERVICE | ID: com.ofss.fc.app.lc<br>Descel.on -<br>ConditionsPolc<br>Fetch And Export<br>List<br>Type: SERVICE     | ID: com.ofss.fc.appx<br>Desc: Colection -<br>ReAllocateCase<br>Update<br>Type: SERVICE                               | ID: com.ofss.fc.app.d<br>Desc:Dda -<br>SweepOutInstr<br>Update Sweep<br>Out Instruction<br>Type: SERVICE | ID: com.ofss.fc.appx<br>Desc: Collection -<br>SuspendActivit<br>Read<br>Type: SERVICE                  | ID: com.ofss.fc.appx<br>Desce Collection -<br>AccountRepay<br>Create<br>Type: SERVICE                             | ID: com.ofss.fc.appx<br>Desc: Collection -<br>PromiseToPayA<br>Delete<br>Type: SERVICE    | 10t com.ofss.fc.appx<br>Desk:: Colection -<br>PromiseToPayA<br>Cancel<br>Type:: SERVICE       |
| com.ofss.fc.appx<br>sc:Party -<br>PartyAddressD<br>Add Organization<br>Registered<br>Address<br>per SIRVICI | ID: com.ofss.fc.appx<br>Dese: Origination -<br>SubmissionColla<br>Add Personal<br>Guarantee<br>Type: SERVICE      | ID: com.ofss.fc.app.l<br>Desc:Loan -<br>LoanApplication<br>Validate Loan<br>Account<br>Configuration<br>Step          | ID: com.ofss.fc.appx<br>Desc: Dds -<br>SweepOutinstr<br>Create Sweep<br>Out Instruction<br>Via Dashboard<br>Type: SIRVICE | ID: com.ofss.fc.appx<br>Dese: Collection -<br>HardshipApplic<br>Create<br>Type: SIRVICE                   | ID: com.ofss.fc.app.p<br>Desc: Pc -<br>InstitutionCate<br>Fetch Institution<br>Category<br>Type: SERVICE | ID: com.ofss.fc.app.p<br>Desc: Pc -<br>ClearingHouse<br>Delete Clearing<br>House<br>Type: SERVICE                    | ID: com.ofss.fc.app.p<br>Desc: Pm -<br>TempProductGr<br>Derive Roles For<br>Mapping<br>Type: SERVICE     | ID: com.ofss.fc.app.c<br>Desc: Collection -<br>CaseFollowUpH<br>Update<br>Type: SERVICE                | ID: com.ofss.fc.app.l<br>Desc: Loan -<br>LoanOsbursem<br>Add Loan<br>Disbursement<br>Instruction<br>Type: SIRVICE | ID: com.ofss.fc.appx<br>Desc: Collection -<br>PromseToPayA<br>Update<br>Type: SERVICE     | ID: com.ofss.fc.appx<br>Desc: Colection -<br>PromseToPayA<br>Reject<br>Type: SERVICE          |
| soc Td -<br>TermDepositDP<br>Fetch U D M<br>Negotation<br>Approval Item<br>Details For Ren                  | 10: com.ofss.fc.appx<br>Desc: Origination -<br>StructureSoluti<br>Mark Account For<br>Offer Swap<br>Type: SERVICE | ID: com.ofss.fc.app.p<br>Desc: Party -<br>KYCVerification<br>Reopen K Y C<br>Verification<br>Summary<br>Type: SERVICE | ID: com.ofss.fc.appx<br>Desc: Commonservice -<br>CurrencyPwdR<br>Reopen Currency<br>Pwd Rates Maint<br>Type: SERVICE      | ID: com.ofis.fc.app.i<br>Desc: Ins -<br>InsuranceProvi<br>Fetch Al And<br>Export<br>Type: SERVICE         | ID: com.ofss.fc.appx<br>Desc.Lon -<br>ChargeAppicat<br>Close Charge<br>Type: SERVICE                     | 10: com.ofss.fc.app.p<br>Desc: Party -<br>PartyOeDupica<br>Check For<br>Dupicate<br>Identifications<br>Type: SERVICE | ID: com.ofss.fc.appx<br>Desc: Pm -<br>LoanOfferAppi<br>ReopenLoan<br>Offer<br>Type: SERVICE              | ID: com.ofss.fc.appJ<br>Desc:Loan -<br>LoanBilingAppI<br>Reverse Legal<br>Pees Biling<br>Type: SERVICE | ID: com.offs SERVICE<br>Desc: Colection -<br>PromiseToPayA<br>Read<br>Type: SERVICE                               | Collection - PromiseToP<br>Desc: Collection -<br>PromiseToPayA<br>Create<br>Type: SERVICE | ayApplicationServiceS<br>Desc: Colection -<br>PromiseToPayA<br>Before Create<br>Type: SERVICE |

# 2.1 PTP Changes in APM

APM/OES is a system where you can define Oracle Entitlement Server (OES) rules. These rules help in deciding whether PTP approval should be a manual approval or auto-approved.

**Note:** These rules are part of Day Zero Setup. You can use this document to verify whether the rules have been configured or not. If the rules are not configured, then you use this document to configure them.

- 1. In APM, you should add the attributes, based on their values, it is decided whether PTP should be auto-approved or should go for manual approval.
- **2.** The attributes added uses simple if else conditions and based on the final result (true/false), the decision to auto-approve or manual approve is made.

### 2.1.1 Adding the Attributes Required for PTP OES Validation

Follow the steps below to add the attributes required for PTP OES validation:

1. Log in to APM (OES) with administrative credentials.

### Figure 2–2 APM (OES) Login

| Firefox Oracle Entitlements Server : Authoria                                                                                                    | ratio +                                                                                                    |                                                                                                    | Parallel in a local second, Table                   |                                                                                            |                                                        |
|----------------------------------------------------------------------------------------------------|----------------------------------------------------------------------------------------------------|----------------------------------------------------------------------------------------------------|-----------------------------------------------------|--------------------------------------------------------------------------------------------|--------------------------------------------------------|
| C C 10.184.153.13:7701/apm/faces/AuthPolicyMgr.js                                                                                                    | px?_afrWindowMode=08k_afrLoop=199087                                                                                                    | 7377279198c_adf.ctrl-state                                                                                                    | :10f81/r4yu_9                                       | thrace → C Google                                                                          | ₽ ਫ਼ ਫ਼ - ⊡- ∔ ↑ ≁ -                                   |
| ORACLE <sup>®</sup> Entitlements Server                                                                                                    |                                                                                                    |                                                                                                    |                                                     |                                                                                            | Accessibility Help Sign Out Q<br>Signed in as weblocic |
| Autor - Ven - Control - Control - Co | None<br>Welcome to Authorization Policy M<br>Sector an application to manage, then set<br>Application time<br>2007<br>2007<br>2007<br>2007<br>2007<br>2007<br>2007<br>200                                                                                                    | Insert, the administration<br>of a action from the lesis below<br>New Search<br>Completion and Completion<br>New Search<br>Completion Role<br>New Search<br>New Search | an cansale far Oracle Initilements Server.<br>Iour. | Intel Role Happing Policies<br>New<br>Search<br>Policies<br>New<br>Search<br>Mex<br>Search | Spred in as webling                                    |
|                                                                                                    | Note: chipesta will be on<br>Note: chipesta will be on<br>Note: chipesta will b | neted in the default domain<br>Search and Create<br>Search - Users<br>Search - Applications<br>Create - Application                                                    |                                                     |                                                                                            |                                                        |
| Copyright @ 2009, 2013, Oracle and/or its affiliates. All rights res                                                                                                    | ierved.                                                                                                    |                                                                                                    |                                                     |                                                                                            | Orade Entitlements Server   11.1.2.2.0                 |

- In the Authorization Management tab, under Search > For Attributes > In OID PolicyDomain > Search for any attribute from the list provided below:
  - PromiseToPay\_PTPType
  - PromiseToPay\_ProductGroup
  - PromiseToPay\_DaysPastDue
  - PromiseToPay\_CoverageRatio
  - PromiseToPay\_ScrificeAmount
  - PromiseToPay\_DaysToFirstInstallme
  - PromiseToPay\_NumberOfInstallmen
  - PromiseToPay\_TotalPromiseDurationInDays
  - PromiseToPay\_UserRole

Below mentioned screen is the Attribute PromiseToPay\_DaysPastDue screen.

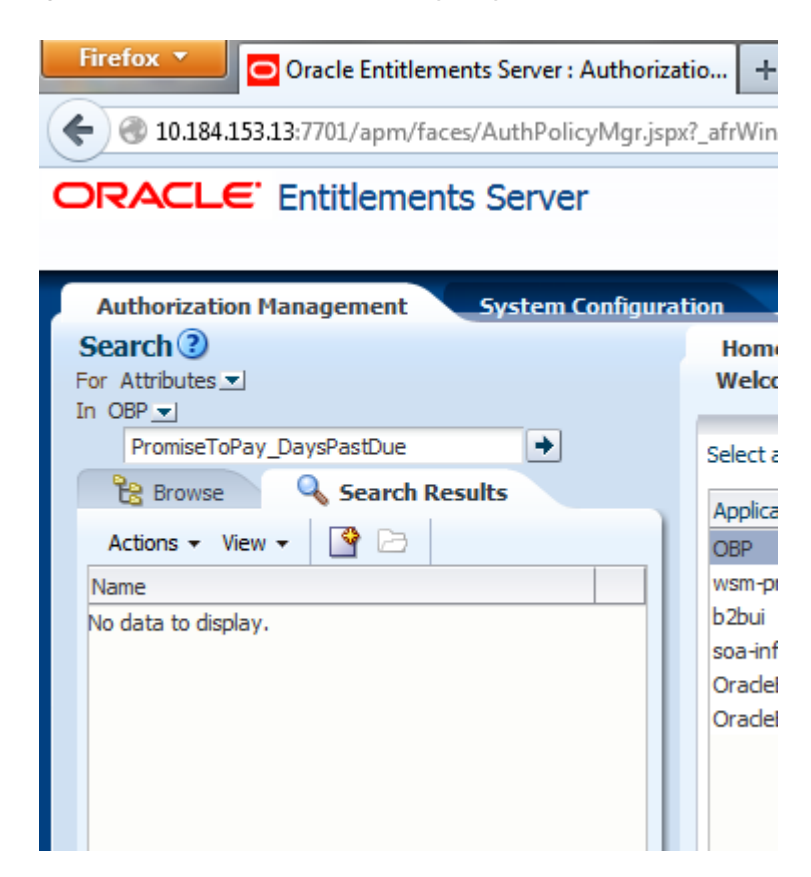

Figure 2–3 Attribute - PromiseToPay\_DaysPastDue

**3.** If the attribute **PromiseToPay\_DaysPastDue** does not exist, then create it by clicking the **New** icon.

Figure 2–4 Attribute - PromiseToPay\_DaysPastDue New

| Authorization Management System Configuration Search ③ For Attributes  In OBP  PromiseToPay_DaysPastDue  PromiseToPay_DaysPastDue  Name  PromiseToPay_DaysPastDue  PromiseToPay_DaysPastDue                                                                                                    |                                 |
|----------------------------------------------------------------------------------------------------|---------------------------------|
| For Attributes  For Attributes  In OBP  PromiseToPay_DaysPastDue  Search Results  Actions  View  View  PromiseToPay_DaysPastDue                                                                                                    | ion                             |
| PromiseToPay_DaysPastDue                                                                                                    | Welcom                          |
| Name       Image: State of the state of the state of the | Application<br>OBP              |
|                                                                                                    | b2bui<br>soa-infra<br>OracleBPI |
|                                                                                                    | OracleBPI                       |
|                                                                                                    |                                 |

**4.** Enter **Display Name**, **Name**, and **Description**. The **Display Name**, **Name**, and **Description** will be same as the attribute name.

Figure 2–5 Entering Values

| ORACLE' Entitlements Server               |                                                  | Accessibility Help Sign Out 📿 |
|-------------------------------------------|--------------------------------------------------|-------------------------------|
|                                           |                                                  | Signed in as weblogic         |
| Authorization Management System Configura | tion                                             |                               |
| Search (2)                                | Home IIII PromiseToPay_DaysPastDue IIII Untitled | , el                          |
| For Attributes ·                          | OEP Extensions Attributes                        |                               |
| PromiseToPay_DaysPastDue                  | Untitled                                         | Save v Cancel                 |
| 😫 Drowse 🔍 Search Results                 |                                                  | "Required                     |
| Actions • View • 📑 🛅                      | Display Name PromiseToPay_DaysPastDue            |                               |
| Name                                      | * Name PromiseToPay_DaysPastDue                  |                               |
| Will PromiseToPay_DaysPastDue             | Description PromiseToPay DavisPattTale           |                               |
|                                           |                                                  |                               |
|                                           | Category Resource 💌                              |                               |
|                                           | Type String                                      |                               |
|                                           | Input Values @ Single () Multiple                |                               |
|                                           |                                                  |                               |

- 5. Select Category as Dynamic.
- 6. Select the Type and Input Values based on the field type and the kind of values.
- 7. Click Save.

The following table lists the PTP manual and auto-approve parameters.

| Display Name                                    | Name                                            | Description                                                         | Category | Туре    | Input<br>Values |
|-------------------------------------------------|-------------------------------------------------|---------------------------------------------------------------------|----------|---------|-----------------|
| PromiseToPay_<br>PTPType                        | PromiseToPay_<br>PTPType                        | Indicates the promise to pay type.                                  | Dynamic  | String  | Single          |
| PromiseToPay_<br>ProductGroup                   | PromiseToPay_<br>ProductGroup                   | Indicates the product group<br>for which the PTP has been<br>taken. | Dynamic  | String  | Single          |
| PromiseToPay_<br>DaysPastDue                    | PromiseToPay_<br>DaysPastDue                    | Indicates the days past due.                                        | Dynamic  | String  | Single          |
| PromiseToPay_<br>CoverageRatio                  | PromiseToPay_<br>CoverageRatio                  | Indicates the coverage ratio.                                       | Dynamic  | Integer | Single          |
| PromiseToPay_<br>ScrificeAmount                 | PromiseToPay_<br>ScrificeAmount                 | Indicates the sacrifice amount.                                     | Dynamic  | Integer | Single          |
| PromiseToPay_<br>DaysToFirstInstallm<br>ent     | PromiseToPay_<br>DaysToFirstInstallme<br>nt     | Indicates the day after the first installment.                      | Dynamic  | String  | Single          |
| PromiseToPay_<br>NumberOfInstallme<br>nts       | PromiseToPay_<br>NumberOfInstallmen<br>ts       | Indicates the total number of installments in PTP.                  | Dynamic  | String  | Single          |
| PromiseToPay_<br>TotalPromiseDurati<br>onInDays | PromiseToPay_<br>TotalPromiseDuration<br>InDays | Indicates the total promise duration in days.                       | Dynamic  | String  | Single          |
| PromiseToPay_<br>UserRole                       | PromiseToPay_<br>UserRole                       | Indicates the role of the user who has created the PTP.             | Dynamic  | String  | Single          |

Table 2–3 PTP Manual and Auto-Approve Parameters

### 2.1.2 Editing Conditions on Attribute

The OES rules are checked based on the conditions defined in the rules. These rules are defined based on the functional requirement and business perspective. In this case, the OES rules are defined to decide whether PTP has to go for manual approval or has to be auto approved. If the outcome is true, auto approval is done, else PTP is sent for manual approval.

**Note:** The services will be product shipped and will be available after the day 0 setup. Please follow the steps below to define/verify the conditions on the attributes that are present in the table above.

- Click Browse > Applications > [Policy Store Area] > [Policy Store Domain] > ResourceCatalog. Select Resources, then right-click and select Open (to verify).
- 2. Right-click **Resources** and then select **New**.

Figure 2–6 Authorization Management - Creating a New Resource

# **ORACLE** Entitlements Server

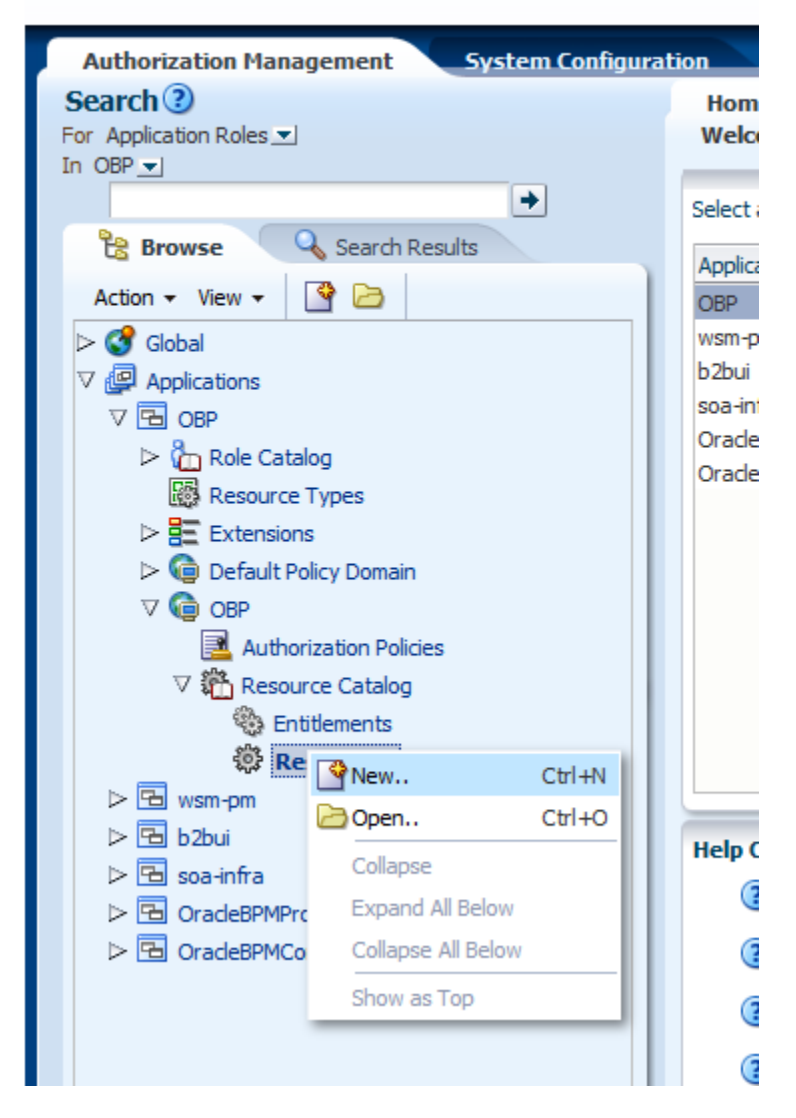

When you click the New button, following screen appears.

Figure 2–7 Authorization Management - New Resource Page

| Untitled                           |      | Save 👻 |
|------------------------------------|------|--------|
| * Resource Type AdfUComponent      | -    |        |
| Display Name                       |      |        |
| * Name                             |      |        |
| Description                        |      |        |
| Instance Attributes and Overwrites |      |        |
| Actions - View - 📥 Add 💥 Remove    | 2    |        |
| Display Name N                     | Name | Values |
| No data to display.                |      |        |

**3.** In the **Untitled** screen, specify the following values:

Table 2–4 Creating New Resources

| Field Name    | Value                                                                                                    |
|---------------|----------------------------------------------------------------------------------------------------|
| Resource Type | Service                                                                                                   |
| Display Name  | com. of ss. fc. appx. collection. service. promise to pay. Promise To Pay Application Service Spi. create |
| Name          | com. of ss. fc. appx. collection. service. promise to pay. Promise To Pay Application Service Spi. create |
| Description   | com. of ss. fc. appx. collection. service. promise to pay. Promise To Pay Application Service Spi. create |

4. Select the **Resource Type** as **Service**.

Figure 2–8 Authorization Management - Selecting Resource Type

| Home Dutitled                            |               |
|------------------------------------------|---------------|
| OBP   OBP   Resource Catalog   Resources |               |
| Untitled                                 | Save 🗸 Cancel |
| Resource Type                            | "Required     |
| * Resource Type Service                  |               |
| AdfUIComponent                           |               |
| Display Name Page                        |               |
| * Name ReportField                       |               |
| Description Service                      |               |
| ServiceResponseElement                   |               |
| MenuEolder                               |               |
| 1 100 100 0100                           |               |
| Instance Attributes and Overwrites       |               |
| Actions - View - 🐈 Add 💥 Remove          |               |
| Display Name Name                        | Values        |
| No data to display.                      |               |
|                                          |               |

5. Click Save.

### 2.1.3 Adding Policies to Resources

Policies are added to apply grant or deny permissions to the application roles to the application service configured.

The following application roles are shipped along with the product and will be available in Oracle Internet Directory (OID) once the Day Zero setup is completed.

| Application Role Description    | Corresponding Role in OID |  |
|---------------------------------|---------------------------|--|
| Collector (Dialer)              | ClnCollectorDialer        |  |
| Collector (Early - Prompt mode) | ClnCollectorErPmtMd       |  |
| Collector (Early - List mode)   | ClnCollectorErLstMd       |  |
| Collector (Recovery)            | ClnCollectorRecov         |  |
| Supervisor (Collection)         | ClnSupervisorCln          |  |
| Supervisor (Recovery)           | ClnSupervisorRecov        |  |
| Manager (Collection)            | ClnManagerCln             |  |
| Manager (Recovery)              | ClnManagerRecov           |  |
| Collection Admin                | ClnCollectionAdmin        |  |

Table 2–5 Application Roles

**1.** You can search the resource from APM domain and view the added attribute in the Service Searched screen.

Figure 2–9 Service Searched Screen

| com.ofss.fc.app.collection.                                                                                                    | E   Resource Catalog   Resources<br>service.promisetopay.PromiseTe                                                                                                    | oPayApplicationService.create                                                                                                    | Apply Revert |
|----------------------------------------------------------------------------------------------------|----------------------------------------------------------------------------------------------------|----------------------------------------------------------------------------------------------------|--------------|
| Name com.ofes.fc.app.coli<br>Description<br>Collection - Promise?                                                                                                    | ection.service.promiselispay.Promisell@PayAp<br>6Pay.create                                                                                                    | oplication/Service.create                                                                                                    | "Repired     |
| Instance Attributes and Overer                                                                                                    | čes                                                                                                    |                                                                                                    |              |
| Actions - View - da Add                                                                                                    | Remove                                                                                                    |                                                                                                    |              |
| Actions + View + dige Add                                                                                                    | Renove<br>Nane                                                                                                    | Values                                                                                                    |              |
| Actions + Vew + dis Add 2<br>Display Name<br>Ir Transaction_Check_Point                                                                                                    | Ranove<br>Name<br>Transaction_Check_Point                                                                                                    | Values<br>rul                                                                                                    |              |
| Actions - View - dijk Add<br>Display Name<br>Transaction_Drack_Point<br>> SecondPactor                                                                                                    | Kenove<br>Name<br>Transaction_Check_Point<br>SecondPactor                                                                                                    | valuer<br>rul<br>(N                                                                                                    |              |
| Actions - View - dip Add<br>Display Name<br>Display Name | Name<br>Transaction_Check_Point<br>SecondPactor<br>Pinancia®ndicator                                                                                                    | Yalues<br>Ind<br>TR<br>FALSE                                                                                                    |              |
| Acters - Vev - dja Add<br>Display hans<br>Presection_Check_Point<br>SecondPactor<br>PrinnceBridicator<br>> ApplicationCategory                                                                                                    | Tana<br>Tana<br>Tanacton_Dack_Poet<br>SecondPactor<br>Prencisiondcator<br>Applicator/Category                                                                                      | Tabus Ind Ind IN IN FAUE Collecton - Create Services                                                                                                    |              |
| Actans - Vev - dja Add<br>Display Name<br>Transaction_Dedu_Point<br>> SecondPactor<br>> Prencisitindicator<br>> ApplicationCategory<br>> CMM_Transaction_JD                                                                                                    | Varia<br>Termaction_Deck_Point<br>SecondPactor<br>Privandethrdcator<br>ApplicationCategory<br>GWHC_Transaction_JD                                                                  | Valuer<br>nul<br>N<br>FAUSE<br>Collector - Create Services<br>nul                                                                                                    |              |
| Actions + Vee + dip Add 2<br>Doplay Name<br>Transaction_Deed_Point<br>> Security Deed_Point<br>> Prencisibilitator<br>> ApplicationCategory<br>> CMAM_Transaction_ID<br>> Allowed/block/attoutes                                                                                                    | Kenore<br>Transaction_Check_Paint<br>SecontPactor<br>Prenciabridicator<br>ApplicationCategory<br>OAMUTTanasaction_D<br>Allowed/Machathoutes                                        | Yalaas<br>nul<br>N<br>F4LSE<br>Colecton - Create Services<br>nul<br>PromocTafley_TTTTppc, homocTafley_DopfiesDuc, homocTafley_TurbicDEnstallments, homocTafley_TolathomocDuratorisClays              |              |
| Actors - View - Up Add 2<br>Daptay Name<br>> Transctore_Deed, Point<br>> Pranscation_Deed, Point<br>> Pranscation_Deed, Point<br>> ApplicationCongory<br>> Allowed/Net/Nationation<br>> Allowed/Net/Nationation<br>> UDband&ConstoreNamed                                                                                                    | Kenove     Yame     Transaction_Chiedy_Point     SecondPactor     Newcabbricator     ApplicationCategory     OAMA_Transaction_ID     AllowedPalkyAltholeta     UDernalidyAltholeta | Yalues Ind Ind Ind IN IN FAUSE Collector - Create Services Ind RomecTafles, FIMTper, PromecTafley, DaysfrasDue, PromecTafley, Juride: D.Brotalinevia, PromecTafley, TotalihomesDuratorial:Cays FAUSE |              |

2. To search a service, select **Display Name** as **Equals** and **Value** as **com.ofss.fc.appx.collection.service.promisetopay.PromiseToPayApplicationServ iceSpi.create**.

Figure 2–10 Searching a Service

| Firefox * Oracle Entitlements Server : Authorize   | tio +                                                                      | A DESCRIPTION OF THE OWNER. | - 0                                                   |
|----------------------------------------------------|----------------------------------------------------------------------------|-----------------------------|-------------------------------------------------------|
| C 3 10.184.153.13:7701/apm/faces/AuthPolicyMgr.jsp | (]_afrWindowMode=08c_afrLoop=1990877377279198c_adf.ctrl-state=10f81ir4yu_9 | thr ∀ C Scogle              | P 🗃 👹 - 🖬 + 🗍                                         |
| ORACLE <sup>®</sup> Entitlements Server            |                                                                            |                             | Accessibility Help Sign Out 🧲<br>Signed in as weblook |
| Authorization Management System Configura          | tion                                                                       |                             |                                                       |
| Search ()                                          | Home B Search Resources                                                    |                             | E.                                                    |
| For Application Roles                              | Search Resources                                                           |                             |                                                       |
| in cor                                             | OBP   OBP   Resource Catalog                                               |                             |                                                       |
| 28 Browse Q. Search Results                        | * Resource Type Service                                                    |                             |                                                       |
| Action - View - [ 💁                                |                                                                            |                             |                                                       |
| Global                                             | Daplay Name Equals rom. ofss. fc. appx. collection.service                 |                             |                                                       |
| V P Applications                                   | Name Starts With                                                           |                             |                                                       |
| V B Cep                                            |                                                                            |                             | Search Reset                                          |

- 3. Click Search.
- 4. In the Search Results grid, click the returned value and then click Find Policies.

Figure 2–11 Search Resources - Find Policies

| Firefox  Oracle Entitlements Server : Authoriza                                                                                                    | tion +                                                                                                    |                                                            | and the second |                          | - 0                       | 25       |
|----------------------------------------------------------------------------------------------------|----------------------------------------------------------------------------------------------------|------------------------------------------------------------|----------------|--------------------------|---------------------------|----------|
| Center Contemporation (Contemporation Contemporation Contemporatio Contemporation Contemporation                                                                                                    | rl_afrWindowMode=08c_afrLoop=1990877377279198c_adf.ctrl-state=10f81Ir4yu_9                                                                                                    | ☆ マ C 🔀 - Google                                           | P 🖬 👹          | ( - 🗈 - 🖡                | ŧ                         | +        |
| ORACLE <sup>®</sup> Entitlements Server                                                                                                    |                                                                                                    |                                                            |                | Accessibility Hel<br>Sig | lo Sign (<br>pred in as i | weblogic |
| Action Hanagement System Conformation<br>For Action Noise ⊥<br>In Oter ↓<br>Conformation Lines ↓<br>Conformation Lines ↓<br>Conformation Lines ↓<br>Conformation Lines ↓<br>Conformation Lines ↓<br>Conformation Lines ↓<br>Conformation Lines ↓<br>Conformation Noise ↓<br>Conformation Noise ↓<br>Conformation Nois | There  There  Search Resources  Search Resources  OP  Control  Search Resource  Search Resource  Active + New  Search Resource  Active + New  Control  Control  Cont | Description<br>create Collection - Promise TallwyCg. creat |                | Search                   | Rese                      |          |

**5.** In the **Search Results** section, click **New**. A new tab named **Untitled** opens alongside Search Authorization Policies tab.

Figure 2–12 Search Authorization Policies

| Oracle Entitlements Server : Authoriz                                                                                    | atio +                                                                                                    |                                  |                                                       |
|----------------------------------------------------------------------------------------------------|----------------------------------------------------------------------------------------------------|----------------------------------|-------------------------------------------------------|
| 🗲 @ 10.184.153.13:7701/apm/Yaces/AuthPolicyMgr.js                                                                        | pi?_afrWindowMode=08c_afrLoop=1990877377279198c_adf.ctrl-state=1018114yu_9                                                                                                    | 🏫 🔻 😋 🔡 - Google                 | P 8 8 - D+ + A +                                      |
| ORACLE' Entitlements Server                                                                                              |                                                                                                    |                                  | Accessibility Heb Sign Out C<br>Signed in as weblogic |
| Authorization Hasagement System Configur<br>Search ()<br>For Appleann Roles =)<br>In OBF =)<br>T2: Browse Search Results | Hore Sarch Resources Sarch Authorization Pole.                                                                                                    | <ul> <li>Search Reset</li> </ul> | Find by Target                                        |
| Action - Ven -                                                                                                    | Found Targets         Choose 1 Arget to see inklad Palcies below           Name         [Daplay Name         Description           Name         [Daplay Name         Description           con.ofm.fr. appr. collection.service promisetipory (P) con.ofm.fr. appr. collection.service promisetipory (P) collection         PC Collection | PremiseTailay5pl.create          |                                                       |
| V V Authorization Policies<br>V Resource Catalog<br>Optimisers                                                           | Policies for: con.ofs.fc.app.colecton.service_prontectopy.PontecToPayApplicatorGerviceSpl.create Actors + Vew +  Phene Com  Defect Name  Interchange Phene Name Tarcets                                                                                                    | Principals                       | Condition Match Oblications                           |

6. In the **Untitled** tab, specify the following values:

| Field Name   | Value                                                                                                    |
|--------------|----------------------------------------------------------------------------------------------------|
| Effect       | Permit                                                                                                    |
| Display Name | <the_application_role_for_whom_grant_is_given_all_caps>_<application_<br>name&gt;_APPX_COLLECTION_SERVICE_PROMISETOPAY_<br/>PROMISETOPAYAPPLICATIONSERVICESPI_CREATE_<br/>PERFORMWITHOUTAPPROVALS_PL</application_<br></the_application_role_for_whom_grant_is_given_all_caps> |
| Name         | <the_application_role_for_whom_grant_is_given_all_caps>_<application_<br>name&gt;_APPX_COLLECTION_SERVICE_PROMISETOPAY_<br/>PROMISETOPAYAPPLICATIONSERVICESPI_CREATE_<br/>PERFORMWITHOUTAPPROVALS_PL</application_<br></the_application_role_for_whom_grant_is_given_all_caps> |
| Description  | <pre><the_application_role_for_whom_grant_is_given_all_caps>_<application_ name="">_APPX_COLLECTION_SERVICE_PROMISETOPAY_ PROMISETOPAYAPPLICATIONSERVICESPI_CREATE_ PERFORMWITHOUTAPPROVALS_PL</application_></the_application_role_for_whom_grant_is_given_all_caps></pre>    |
| Principals   | Match - All                                                                                                    |

 Table 2–6
 Searching Policies - Search Authorization

For example,

LNCOLLECTORDIALER\_OBP\_APPX\_COLLECTION\_SERVICE\_PROMISETOPAY\_ PROMISETOPAYAPPLICATIONSERVICESPI\_CREATE\_PERFORMWITHOUTAPPROVALS\_PL

**a.** In the **Principals** section, click the **Add Principals** icon. The **Search Principal** window appears.

Figure 2–13 Search Principal

| ACLE' Entitlements Server          |                                                                                                    | Accessibility Help Sig |
|------------------------------------|----------------------------------------------------------------------------------------------------|------------------------|
| Charles Server                     |                                                                                                    | Signed in              |
|                                    |                                                                                                    | -                      |
| horization Management System Confi | Wration                                                                                                    |                        |
| ch 🥑                               | Home 😳 Search Resources 😳 com.ofss.fc.appx.collect                                                                                                    |                        |
|                                    | OBP   OBP   Authorization Policies                                                                                                    |                        |
| +                                  | Untitled                                                                                                    | Save Ca                |
| Browse Q Search Results            | 1 Mar + 10 A                                                                                                    |                        |
| m = View = 10 Pa                   | - check (e) Permit (-) Deny                                                                                                    |                        |
| Cristi                             | ≥ Name & Description                                                                                                    |                        |
| Amications                         | Doplay Name Description                                                                                                    |                        |
| S OFF                              | * Name                                                                                                    |                        |
| Role Catalog                       | 40                                                                                                    |                        |
| Resource Types                     | Drag & Drop Principals (Roles & Users) to the table below or click the + to add from a Search dialog.                                                                                                    |                        |
| Extensions                         |                                                                                                    |                        |
| > 🚱 Default Policy Domain          | Match @ Any © All                                                                                                    |                        |
| 7 🚱 🕬                              | Name                                                                                                    |                        |
| Authorization Policies             | No data to display.                                                                                                    |                        |
| V C Resource Catalog               | Dras & Dras & Dras Taroets (Resources & Entitiements) to the table below or dok the + to add from a Search dialog.                                                                                                    |                        |
| Chotements                         |                                                                                                    |                        |
| gr Resources                       | w larges                                                                                                    |                        |
| Sa hoha                            | Name Enabled Actions                                                                                                    |                        |
| Soa-infra                          | Com.otiss.tc.appx.colection.service.promoetopay.Promoetopay.Pro |                        |
| Crade6FMProcessRolesApp            |                                                                                                    |                        |
| Crade6PMComposerRolesApp           |                                                                                                    |                        |
|                                    |                                                                                                    |                        |
|                                    | Condition Objectors                                                                                                    |                        |
|                                    | Click Edd Condition to build a new one                                                                                                    | A                      |
|                                    | Circle Carl Controllerin (2) Strate 2 Infert one                                                                                                    | a cor as ce            |
|                                    |                                                                                                    |                        |
|                                    |                                                                                                    |                        |
|                                    |                                                                                                    |                        |
|                                    |                                                                                                    |                        |
|                                    |                                                                                                    |                        |
|                                    |                                                                                                    |                        |
|                                    |                                                                                                    |                        |
|                                    |                                                                                                    |                        |
|                                    |                                                                                                    |                        |
|                                    |                                                                                                    |                        |
|                                    |                                                                                                    |                        |
|                                    |                                                                                                    |                        |
|                                    |                                                                                                    |                        |
|                                    |                                                                                                    |                        |
|                                    |                                                                                                    |                        |
|                                    |                                                                                                    |                        |
|                                    |                                                                                                    |                        |
|                                    |                                                                                                    |                        |
|                                    | I N                                                                                                    |                        |

**b.** In the **Search Principal** window, select Application Roles tab, and then search for the application role which is shipped with the product.

|                              |                       |                      |                | -      |
|------------------------------|-----------------------|----------------------|----------------|--------|
| Search Principal             |                       |                      |                | ×      |
| Search for Principals and ac | d them to the Selecte | d Items table below. |                |        |
| Application Role             | es 🏻 🏠 Externa        | l Roles 🔰 🎽 Use      | rs             |        |
| Search Default Roles         |                       |                      |                |        |
| Application OBP              |                       |                      | -              |        |
| Display Name Starts W        | /ith 💌                |                      |                |        |
| Name Starts W                | /ith 💌                |                      |                |        |
| Category 🔍                   |                       |                      |                |        |
|                              |                       |                      | Search         | Reset  |
| Search Results               | acted 🛇 Add All       |                      |                |        |
| View - Add Sei               | Bala Nama             | Description          | C-1            |        |
| Display Name                 | Role Name             | Description          | Category       |        |
| No data to display.          |                       |                      |                |        |
|                              |                       |                      |                |        |
|                              |                       |                      |                |        |
|                              |                       |                      |                |        |
|                              |                       |                      |                |        |
| Selected Principals          |                       |                      |                |        |
| View 👻 🚕 Remove S            | elected 🛛 🔗 Remove    | e All                |                |        |
| Display Name                 |                       | Name                 |                |        |
|                              |                       |                      |                |        |
|                              |                       |                      |                |        |
|                              |                       |                      |                |        |
|                              |                       |                      |                |        |
|                              |                       |                      |                |        |
|                              | 1                     |                      |                |        |
|                              |                       |                      | Add Principals | Cancel |
|                              |                       |                      |                |        |
|                              |                       |                      |                |        |

Figure 2–14 Search Principal - Application Roles

c. In the result grid, select Authenticated role and then click Add Principals.

### Figure 2–15 Search Principal

| Se | Search<br>arch for F<br>B Aj<br>Search | Principal<br>Principals and ad<br>oplication Role | ld them to the Selecter | d Items table below.<br>I Roles 🛛 🖁 Use | rs             |          |
|----|----------------------------------------|---------------------------------------------------|-------------------------|-----------------------------------------|----------------|----------|
|    | Applic                                 | ation OBP                                         |                         |                                         | _              |          |
|    | Display                                | Name Starts W                                     | /ith 💌 coll             |                                         |                |          |
|    |                                        | Name Starts W                                     | /ith 💌                  |                                         |                |          |
|    | Cati<br>Search I                       | egory 🗨                                           |                         |                                         | Search         | Reset    |
|    | View 🔻                                 | 😵 Add Sele                                        | ected 🛛 😻 Add All       |                                         |                |          |
|    | Displa                                 | ay Name                                           | Role Name               | Description                             | Category       |          |
|    | ClnCo                                  | llectorRecov                                      | ClnCollectorRecov       | CInCollectorRecov                       | Primary        | •        |
|    | ClnCo                                  | ollectorErPmtMd                                   | ClnCollectorErPmtMd     | ClnCollectorErPmtMd                     | Primary        | -        |
|    | ClnCo                                  | ollectorErLstMd                                   | ClnCollectorErLstMd     | ClnCollectorErLstMd                     | Primary        |          |
|    | CinCo<br>Rows Se                       | ected 1                                           | CInCollectionAdmin      | CInCollectionAdmin                      | Primary        | Ŧ        |
| Se | elected I                              | Principals                                        | elected A Remove        | All                                     |                | <b>_</b> |
|    |                                        | Name                                              | elected 3 Kelliove      | Name                                    |                |          |
|    |                                        |                                                   |                         |                                         | Add Principals | Cancel   |
|    |                                        |                                                   |                         |                                         |                |          |

d. In the Targets section, click the Add Targets icon.The Search Target window appears.

Figure 2–16 Search Targets

|                                                                                                    |                                                                                                    | Signed in as web       |
|----------------------------------------------------------------------------------------------------|----------------------------------------------------------------------------------------------------|------------------------|
| thorization Management System Config                                                                                                    | uration                                                                                                    |                        |
| rch 🕑                                                                                                    | Home 🚳 Search Resources 🚳 conustas fic.appx.colecti 🔀 Search Authorization Pol 🔀 CLIICOLLECTIONADHIB_OBP_AP                                                                                                    |                        |
| ppication Roles •                                                                                                    | CBP   CBP   Authorization Policies                                                                                                    |                        |
| •                                                                                                    | CLNCOLLECTIONADMIN OBP APPX COLLECTION SERVICE PROMISETOPAY PROMISETOPAYAPPLICATIONSERVICESPI CREATE PERFORM PL                                                                                                    | Apply Revert 32 Delete |
| Browse Q. Search Results                                                                                                    |                                                                                                    |                        |
| ton v View v 🔽 🔍 🖎                                                                                                    | Effect Permit                                                                                                    |                        |
| Cobal                                                                                                    | ≤Name & Description                                                                                                    |                        |
| Applications                                                                                                    | Name Description QLACOLLECTIONADMIN_GIP_APPO                                                                                                    |                        |
| 7 The CEP                                                                                                    | Name: CUNCOLLECTIONAGMIN. ORP. APPX. COLLECTION.SERVICE. PROMISETOPAY. PROMISETOPAY APPLICATIONSERVICESPL. CREATE. PERFORM PL. PROVISETOP                                                                                                    |                        |
| Role Catalog                                                                                                    |                                                                                                    |                        |
| Resource Types                                                                                                    | Drag & Drop Principals (Roles & Users) to the table below or click the + to add from a Search dialog.                                                                                                    |                        |
| Extensions                                                                                                    | ± ∰ Principals                                                                                                    | + ×                    |
| P ig Default Policy Domain<br>17 Co. con.                                                                                                    | Match O Any @ Al                                                                                                    |                        |
| Authorization Policies                                                                                                    | Nane .                                                                                                    |                        |
| V 🚯 Resource Catalog                                                                                                    | Lig Ciricalecton/dmn                                                                                                    | U                      |
| Constiements                                                                                                    | Drag & Drop Targets (Resources & Entitlements) to the table below or click the + to add from a Search dialog.                                                                                                    |                        |
| Resources                                                                                                    |                                                                                                    | + x                    |
| - Bi wan-pm                                                                                                    | Name Enabled Actions                                                                                                    |                        |
| Edi babui                                                                                                    | Q com. ofss. fc. appx. collection. service. promise borpay. Promise per form                                                                                                    | 0                      |
| Control Statements and the second statements and the second statements |                                                                                                    |                        |
|                                                                                                    |                                                                                                    |                        |
|                                                                                                    |                                                                                                    |                        |
|                                                                                                    | Condition Obligations                                                                                                    |                        |
|                                                                                                    | distance in the second second s | Ann Laboration         |
|                                                                                                    | Cack tot Condition to build a new one                                                                                                    | Edit 💥 Delete          |
|                                                                                                    |                                                                                                    |                        |
|                                                                                                    |                                                                                                    |                        |
|                                                                                                    |                                                                                                    |                        |
|                                                                                                    |                                                                                                    |                        |
|                                                                                                    |                                                                                                    |                        |
|                                                                                                    |                                                                                                    |                        |
|                                                                                                    |                                                                                                    |                        |
|                                                                                                    |                                                                                                    |                        |
|                                                                                                    |                                                                                                    |                        |
|                                                                                                    |                                                                                                    |                        |
|                                                                                                    |                                                                                                    |                        |
|                                                                                                    |                                                                                                    |                        |
|                                                                                                    |                                                                                                    |                        |
|                                                                                                    |                                                                                                    |                        |
|                                                                                                    |                                                                                                    |                        |
|                                                                                                    |                                                                                                    |                        |
|                                                                                                    |                                                                                                    |                        |
|                                                                                                    |                                                                                                    |                        |

- **e.** In the **Search Targets** window, select the same service for which the policy is configured.
- f. Click Add Targets.

### Figure 2–17 Add Targets

| Search Targets                                                                |                           |
|-------------------------------------------------------------------------------|---------------------------|
|                                                                               |                           |
| Search for targets and add them to the selected targets table below.          |                           |
| Ser Resources                                                                 |                           |
| Search Resource Expression                                                    |                           |
| Display Name Equals PayApplicationServiceSpi.create                           |                           |
| Name Starts With 💌                                                            |                           |
| Resource Type Service                                                         |                           |
|                                                                               | Search Reset              |
| Search Results                                                                |                           |
| View 🗸 😒 Add Selected 🛛 💥 Add All                                             |                           |
| Display Name Name                                                             |                           |
| com.ofss.fc.appx.collection.service.promisetopa com.ofss.fc.appx.colle        | ection.service.promisetop |
|                                                                               |                           |
|                                                                               |                           |
|                                                                               |                           |
|                                                                               |                           |
|                                                                               |                           |
|                                                                               |                           |
| Rows Selected 1                                                               |                           |
|                                                                               |                           |
| Selected Targets                                                              |                           |
| View - 💫 Remove Selected 🔗 Remove All                                         |                           |
| Display Name Name                                                             |                           |
| Com. ofss. fc. appx. collection. service. promiset com. ofss. fc. appx. colle | ection.service.promisetor |
| 40                                                                            |                           |
|                                                                               |                           |
|                                                                               |                           |
|                                                                               |                           |
|                                                                               |                           |
|                                                                               |                           |
|                                                                               |                           |
|                                                                               | Add Targets Cancel        |
|                                                                               | Add Targets Cancel        |
|                                                                               |                           |

The searched target appears in the **Untitled** tab.

Figure 2–18 Target Appears

| Firefox *                                                                                                    | auto +                                                                                   | - 0                                                    |
|----------------------------------------------------------------------------------------------------|------------------------------------------------------------------------------------------|--------------------------------------------------------|
| C @ 10.184.150.13:7701/apm/faces/AuthPolicyMgr                                                                                                    | spil_af/WindowMode=08k_afrLoop=2576422595075858,adf.ctrl=state=166putpdww.9 🔄 🖉 ⊂ Google | ₽ 3 3 - 12 + + + +                                     |
| ORACLE' Entitlements Server                                                                                                    |                                                                                          | Accessibility Heb Sign Out Q<br>Signed in as webliogic |
| Attorization Ranagement<br>Search ()<br>1000<br>1000 |                                                                                          | Serri Const                                            |

**g.** In the **Targets** section, click the **Expand** arrow for the selected target and select **performWithoutApprovals**.

Figure 2–19 Targets - performwithoutApprovals

|   |                                                              | Drag & Drop Targets (Resources & Entitlements) to the table below or dick the + to add from a S | earch dialog. |
|---|--------------------------------------------------------------|-------------------------------------------------------------------------------------------------|---------------|
| ~ | 🗑 Targets                                                    |                                                                                                 |               |
|   | Name                                                         | Enabled Actions                                                                                 |               |
|   | 7 🐯 com.ofss.fc.appx.collection.service.promisetopay.Promise |                                                                                                 |               |
|   | perform                                                      | V performWithoutApprovals                                                                       | ANY           |
|   |                                                              |                                                                                                 |               |
|   | Condition Obligations                                        |                                                                                                 |               |
| c | ick Edit Condition to build a new one                        |                                                                                                 |               |

- h. Click Edit Condition.
- i. Select PromiseToPay\_DaysPastDue attribute.
- j. Click Add.
- **k.** Select the condition.
- I. Select the value for comparison.

Figure 2–20 Condition Builder

| Accribaces                        | Literais                                                  |           |   |
|-----------------------------------|-----------------------------------------------------------|-----------|---|
| Name                              | Display Name                                              | Data Type |   |
| CURRENT_GMT_TIME                  | current_gmt_time                                          | Time      | i |
| CURRENT_GMT_DATE                  | current_gmt_date                                          | Date      | i |
| CURRENT_GMT_DATETIME              | current_gmt_datetime                                      | Date Time | i |
| SYS_SUBJECTGROUPS                 | sys_subjectgroups                                         | String    | i |
| SYS_SUBJECTROLES                  | sys_subjectroles                                          | String    | i |
| SYS_USER                          | sys_user                                                  | String    | i |
| SYS_APP                           | sys_app                                                   | String    | i |
| SYS_OBJ_TYPE                      | sys_obj_type                                              | String    | i |
| SYS_OBJ                           | sys_obj                                                   | String    | i |
| SYS_OBJ_Q                         | sys_obj_q                                                 | String    | 1 |
| SYS_PRIVILEGE                     | sys_privilege                                             | String    | 1 |
| ACCESS_SUBJECT                    | access_subject                                            | String    | 1 |
| RESOURCE_ID                       | current_resource_id                                       | String    | 1 |
| RESOURCE_TYPE_ID                  | current_resource_type_id                                  | String    | i |
| CURRENT_TIME                      | current_time                                              | Time      | i |
| CURRENT_DATE                      | current_date                                              | Date      | i |
| CURRENT_DATETIME                  | current_datetime                                          | Date Time | i |
| TransferFundsToBeneficiariesSpi_  | TransactTransferFundsToBeneficiariesSpi_TransactionAmount | Integer   | i |
| TransferFundsToBeneficiariesSpi_/ | Account TransferFundsToBeneficiariesSpi_AccountAmount     | Integer   | i |
| TransferFundsToBeneficiariesSpi_/ | Account TransferFundsToBeneficiariesSpi_AccountCurrency   | String    | i |

- m. Click Done.
- n. Click Save.

### 2.1.4 Giving Grant

The grants are configured as part of Day Zero Setup. Please verify whether the grants have been configured or not.

If the grants are not configured, you must provide grants to the application roles that are allowed to work on the PromiseToPayApplicationService. In addition, any new grants have to be configured manually through APM.

Two grants have to be provided. The first grant is for access (perform) and the second grant is for executing the OES rules (perform without approvals).

- 1. Follow the steps from Section 2.1.2, "Editing Conditions on Attribute" and Section 2.1.3, "Adding Policies to Resources" to step f Click Add Targets.
- 2. In the Untitled tab, specify the following values:

| Field Name   | Value                                                                                                    |
|--------------|----------------------------------------------------------------------------------------------------|
| Effect       | Permit                                                                                                    |
| Display Name | AUTHENTICATEDROLE_OBP_APPX_COLLECTION_SERVICE_PROMISETOPAY_<br>PROMISETOPAYAPPLICATIONSERVICESPI_CREATE_PERFORM_PL |
| Name         | AUTHENTICATEDROLE_OBP_APPX_COLLECTION_SERVICE_PROMISETOPAY_<br>PROMISETOPAYAPPLICATIONSERVICESPI_CREATE_PERFORM_PL |
| Description  | AUTHENTICATEDROLE_OBP_APPX_COLLECTION_SERVICE_PROMISETOPAY_<br>PROMISETOPAYAPPLICATIONSERVICESPI_CREATE_PERFORM_PL |

Table 2–7 Searching Policies - Giving Grant

- 3. Click Expand in targets for the selected target.
- 4. Select Perform.

5. Click Save.

# **OBIEE Reports Setup**

This chapter provides the process of setting up OBIEE reports. It involves installing Repository Creation Utility and Oracle Business Intelligence 11g.

# 3.1 Installing Repository Creation Utility (RCU)

This section explains the procedure for installing Repository Creation Utility (RCU).

### Prerequisites

Following is the list of prerequisites installing RCU:

- Minimum of 4GB RAM is required. 3GB RAM may also work, but the system may become slow.
- Minimum of 10GB hard disk memory is required.
- Do not use any directory name with space while installing or working with Oracle DB and BI11g.

### Installing RCU

Following are the steps to install RCU:

- **1.** Download the RCU Installation files. Make sure all the zipped files are downloaded correctly and unzipped into a single folder.
- **2.** From unzipped folder for RCU, run the **rcu.bat** file to start the utility. The rcu.bat file is located at rcuHome\BIN directory.

### Figure 3–1 Run rcu.bat file

| Address 🛅 C:\OBI Software 11.6\rd                                                                                                    | uHome\BIN    |                 |               |               |              |              |               |                 |                |              |               |
|----------------------------------------------------------------------------------------------------|--------------|-----------------|---------------|---------------|--------------|--------------|---------------|-----------------|----------------|--------------|---------------|
| File and Folder Tasks                                                                                                    | loadpsp.exe  | lxegen.exe      | lxinst.exe    | mfc71.dll     | mkstore.bat  | ncomp.bat    | netca.bat     | netca_dein      | nid.exe        | oci.dll      | ocijdbc11.dll |
| Other Places 🎗                                                                                                    |              |                 |               | -             | -            | -            | -             | -               | -              | -            | -             |
| Contractions and the second second se | orabase.exe  | oracle.key      | OracleAdN     | OracleAdN     | OracleAdN    | OracleAdN    | OracleAdN     | OracleAdNe      | OracleAdNe     | OracleAdNe   | OracleAdNe    |
| Shared Documents<br>My Computer<br>My Network Places                                                                                                    | SracleAdN    | oracleAdN       | SracleAdN     | OracleAdN     | (NoracleAdN  | SracleAdN    | SracleAdN     | oraclient11.dll | oraclsra11.dll | oracommon    | oracore11.dll |
| Details 🛛 🗧                                                                                                    | orajmisc.dll | oraldapcint     | oraldapjcInt  | oralxled.dll  | oran11.dll   | oranad11.dll | oranbeq11.dll | orancds11.dll   | orancrypt11    | orancrypt11  | orancrypt1    |
|                                                                                                    | oranldap11.d | 🔊 ا 🕈           | oranis11.dil  | orannmp11.dll | orannzentr   | orannzmcs    | orannzsbb     | oranoncj11.dll  | oranro11.dll   | oransgr11.dl | orantcp11.dll |
|                                                                                                    | oraocrb11.d  | oraocrutl11.dll | orapki.bat    | orapic11.dli  | orapip11.dii | orapls11.dll | ORASLAX1      | orasnls11.dll   | orasql8.dll    | orasql11.dll | oraunis11.dll |
|                                                                                                    | oravsn11     | oravsn11_s      | oravssmsg.dll | oravssmsg     | oravssw.exe  | orawsec9.dll | orawsec11.dll | orawwg.dll      | oraxml11.dll   | oraxml.bat   | oraxsl.bat    |
|                                                                                                    | orcldbserve  | ordnetservi     | Sutils.dll    | owm2.dll      | owm.cl       | plshprof.exe | rcu.bat       | rcuJDBCEn       | rman.exe       | schema.exe   | sclsspawn.exe |

3. In the RCU Wizard Welcome page, click Next.

Figure 3–2 RCU Installation Wizard - Welcome page

| 🕌 Repository Creation Utility | - Welcome                                                                                               |                          |
|-------------------------------|----------------------------------------------------------------------------------------------------|--------------------------|
| Welcome                       |                                                                                                    |                          |
| Welcome                       |                                                                                                    |                          |
| Create Repository             | Welcome to Repository Creation Litility for Oracle Fusion Middleware                                    |                          |
| Database Connection Details   |                                                                                                    |                          |
| Select Components             | The Repository Creation Utility enables you to create and drop component s<br>Oracle Fusion Middleware. | schemas that are part of |
| Schema Passwords              |                                                                                                    |                          |
| V Map Tablespaces             |                                                                                                    |                          |
| y Summary                     |                                                                                                    |                          |
| Completion Summary            |                                                                                                    |                          |
|                               |                                                                                                    |                          |
|                               |                                                                                                    |                          |
|                               |                                                                                                    |                          |
|                               |                                                                                                    |                          |
|                               |                                                                                                    |                          |
|                               |                                                                                                    |                          |
|                               |                                                                                                    |                          |
|                               | Skip this Page Next Time                                                                                |                          |
|                               | Messages:                                                                                               |                          |
|                               |                                                                                                    |                          |
|                               |                                                                                                    |                          |
|                               |                                                                                                    |                          |
| Help                          | < Back                                                                                                  | Next > Einish Cancel     |

4. In the Create Repository page, select the **Create** option and click **Next**.

Figure 3–3 Create Repository

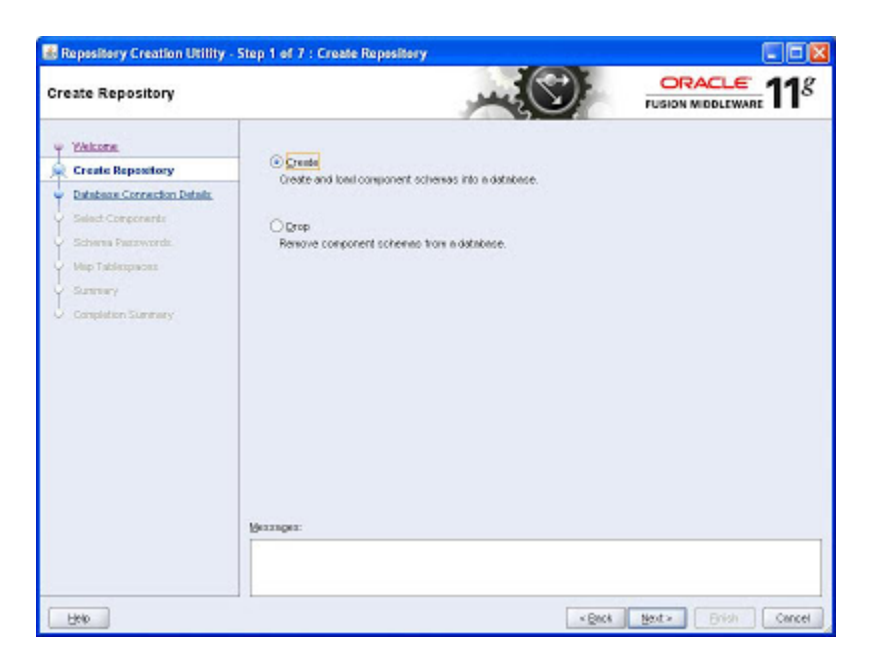

**5.** In the Database Connection Details page, select the **Oracle Database** option from the **Database Type** list and enter the details.

For example: Host Name: localhost Port: 1521 Service Name: ORCL Username: sys Role: sysdba Password: MyPassword123

Figure 3–4 Database Connection Details

| atabase Connection Details                                                                                                    | 5                                                                                            |                                                                                                    |
|----------------------------------------------------------------------------------------------------|----------------------------------------------------------------------------------------------|----------------------------------------------------------------------------------------------------|
| Vielone<br>Could Recordery<br>Parkerse Connection Details<br>Solarna Frenzenzen<br>Map Telespaces<br>Scheme Pyterwords<br>Map Telespaces<br>Schemery<br>Completion Summery | Distribution Type:<br>Host Name:<br>Papt<br>Service Name:<br>Deconvent<br>Bale:<br>Mexanges: | Cincide Database Construct Construct Construc |
| Helo                                                                                                    |                                                                                              | «Back Bext» Brigh Cancel                                                                                                    |

**6.** If a warning message appears for using the Oracle database, click **Ignore** and continue with the installation.

*Figure 3–5 Warning message* 

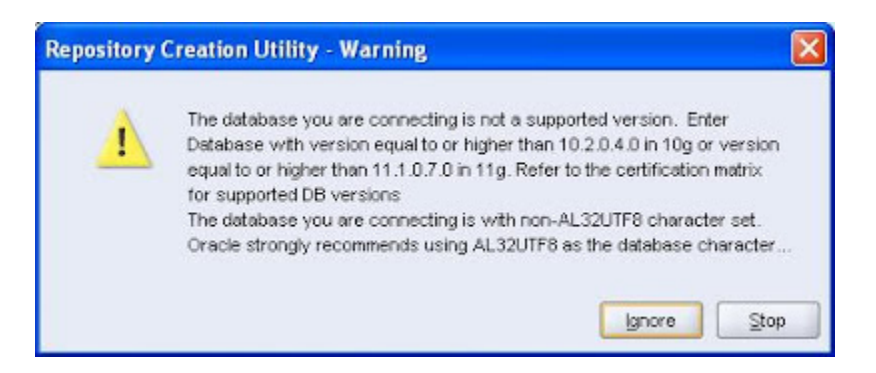

7. Click OK after RCU validates and initializes database configuration.

Figure 3–6 Checking Global Prerequisites

| Initializing repository configuration metadata | 00:01.640(sec) |
|------------------------------------------------|----------------|
| Obtain properties of the specified database    | 00:00.110(ms)  |
| Check requirement for specified database       | 00:21.797(sec) |
| Execute pre create operations                  | 00:01.875(sec) |

**8.** In the Select Components page, set the prefix to create the metadata schema in the **Create a new Prefix** field.

By default, the DEV value appears as the prefix. You can change it as per your requirement.

Figure 3–7 Select Components

| <ul> <li>Vestorme</li> <li>Greate Reportary</li> <li>Database Correction Database</li> </ul> | A Pretix groups the components as                                                                               | ssociated with one deployment |                                            |     |
|----------------------------------------------------------------------------------------------|----------------------------------------------------------------------------------------------------|-------------------------------|--------------------------------------------|-----|
| Database Connection Details.                                                                 | the second second second second second second second second second second second second second second second se | From 1                        |                                            |     |
|                                                                                              | O Greate a new metric                                                                                           | LEV.                          |                                            |     |
| Select Components                                                                            |                                                                                                    | Prefix can contain only a     | upha-numeric characters. Pretic should     | nat |
| Scherne Perzwordz                                                                            |                                                                                                    | start with a number and       | provision of contrain any special characte | MD. |
| Map Tablespaces                                                                              | Component                                                                                                    |                               | Schema Owner                               |     |
| Surray                                                                                       | B Oracle AS Repository                                                                                          | Components                    |                                            |     |
| Constitution Constants                                                                       | GMAS Common Sche                                                                                                | nn as                         |                                            |     |
| Compression and it may                                                                       | Metadata Services                                                                                               |                               | DEV_MDS                                    |     |
|                                                                                              | Li Audit Services                                                                                               |                               | AU .                                       | _   |
|                                                                                              | LI Audit Services For OES                                                                                       |                               | MUDES 500                                  | _   |
|                                                                                              | Concello Stationer Service                                                                                      |                               | E55                                        |     |
|                                                                                              | El Uracie Planotth Security Services                                                                            |                               | 0988                                       | _   |
|                                                                                              | E WabCentat Conta                                                                                               | nt.                           |                                            | -   |
|                                                                                              | HEI Oracio Data Intern                                                                                          | ator                          |                                            | -   |
|                                                                                              | Cracle Business I                                                                                               | ntelligence                   | and the second second second               |     |
|                                                                                              | E Business Intel                                                                                                | igence Platform               | DEV BIPLATFORM                             |     |
|                                                                                              | Gillional anti-Communi                                                                                          | states Castron                |                                            | _   |

- **9.** Select the appropriate schemas and click **Next**.
- **10.** Click **OK** after the schema creation prerequisites check is completed.

Figure 3–8 Checking Component Prerequisites

| cang Component Prerequisites    |               |
|---------------------------------|---------------|
| Metadata Services               | 00:00.110(ms) |
| Business Intelligence Platform  | 00:00.110(ms) |
| Dualifesa intelligence riauonni | 00.00.110(11  |
|                                 |               |
|                                 |               |

11. In the Schema Passwords page, enter the password for all schemas and click Next.

### Figure 3–9 Schema Passwords

| ichema Passwords                                                                                                    |                                                                                      |                                                                                                    |                                                          |                                                 |
|----------------------------------------------------------------------------------------------------|--------------------------------------------------------------------------------------|----------------------------------------------------------------------------------------------------|----------------------------------------------------------|-------------------------------------------------|
| Vielone<br>Orade Reportory<br>Distance Connector Databa<br>Sect Concerna<br>Sect Concerna<br>Sect Concerna<br>Sect Concerna<br>Sector<br>Sector<br>S | Prence enter the passwords for th<br>numbers and the following special<br>character. | e nain and additional (auxiliar<br>i characters: \$, # , _ Passwo<br>charact<br>for auxiliary schemes<br>or all schemes | () schem users. Password<br>d should not start with a nu | 3 cen contein alphaliets,<br>arber or a special |
|                                                                                                    | Component<br>Metadota Services<br>Business Intelligence Platform                     | Schene Owner<br>DEV_MOS<br>DEV_BPLATFORM                                                                                | Schere Paceword                                          | Confirm Paceword                                |
|                                                                                                    | Mezzagen:                                                                            |                                                                                                    |                                                          |                                                 |
| Helo                                                                                                    |                                                                                      |                                                                                                    | < Back Next>                                             | Brish Cance                                     |

**12.** In the Map Tablespaces page, click **Next** to create tablespaces for the selected schemas.

Figure 3–10 Map Tablespace

| fap Tablespaces                   |                                                                   | يغدر                                                      |                                                                | ORACLE 118                                         |
|-----------------------------------|-------------------------------------------------------------------|-----------------------------------------------------------|----------------------------------------------------------------|----------------------------------------------------|
| Y Welcome<br>Y, Greate Reportiony | Choose taklespaces for the<br>balow.<br>To create new taklespaces | selecteril components. The<br>or modify existing tablespo | e detauit and temporary tables<br>aces click the Wannye Tables | vaces are specified in the table<br>vaces' button. |
| Database Convector Datails        | Component                                                         | Schema Owner                                              | Default Table space                                            | Temp Tablespace                                    |
| Colord Comments                   | Metadata Sentces                                                  | DEV MDS                                                   | *DEV MDS                                                       | *DEV IAS TEMP                                      |
| Seet Corporates                   | Business Intelligence -                                           | DEV_BIPLATFORM                                            | *DEV_BIPLATFORM                                                | *DEV_LAS_TEMP                                      |
|                                   |                                                                   |                                                           |                                                                |                                                    |
|                                   | Perfault tablessages (spec                                        | ried in the configuration fil                             | es) are to be created upon co                                  | tiredan 🚺                                          |
|                                   | *Default tablespaces (spec                                        | field in the configuration fil                            | es) are to be created upon co                                  | nfrendion .                                        |
|                                   | Cernut tablespaces (open                                          | field in the configuration fil                            | eo) are to be created upon co                                  | rrienation.                                        |
|                                   | Certruit totilespaces (spec                                       | fied in the configuration fil                             | es) are to be created upon co                                  | nfirmation .<br>Mannye Taklespace                  |

**13.** Click **OK** to confirm tablespace creation.

Figure 3–11 Confirmation message

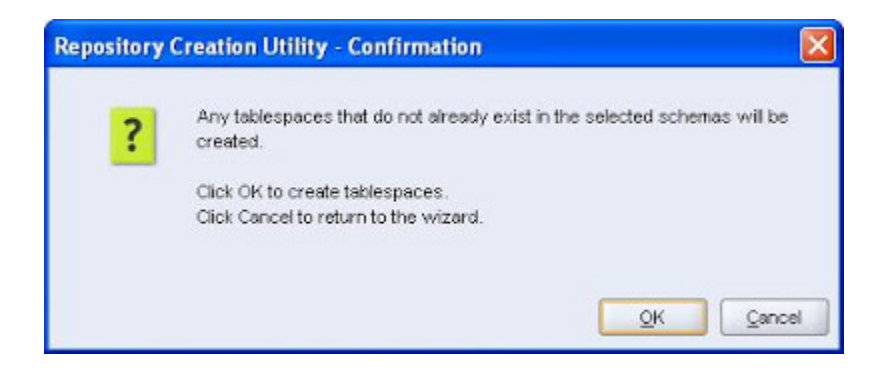

14. Click **OK** after the tablespace is validated and created.

Figure 3–12 Validating and Creating Tablespaces

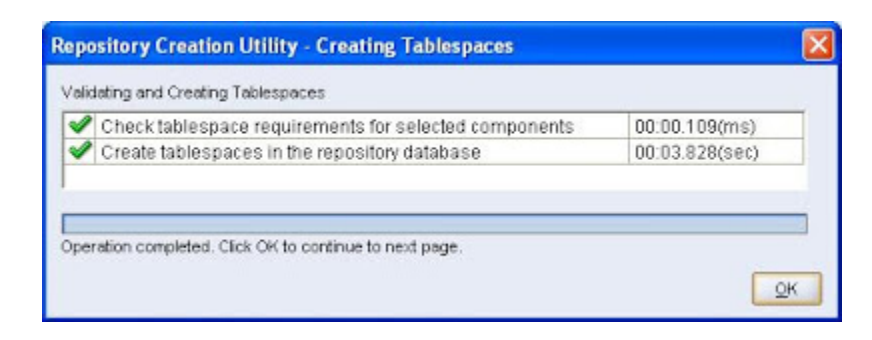

**15.** In the Summary page, click **Create**. RCU creates the required schema objects within the tablespaces.

| Figure | 3–13 | Summary |
|--------|------|---------|
|--------|------|---------|

| Repository Creation Utility                                                                                                    | Step 6 of 7 : Summary                                                                                                    |              |                                                        |                                                                           |
|----------------------------------------------------------------------------------------------------|----------------------------------------------------------------------------------------------------|--------------|--------------------------------------------------------|---------------------------------------------------------------------------|
| <ul> <li>Yirkann</li> <li>Conto Dependery</li> <li>Database Correction Databa</li> <li>Salest Corporatis</li> <li>Scheme Dezewortis</li> <li>Han Juliansmons</li> </ul> | Database details:<br>Hast Name: localhost<br>Port 1521<br>Service Name: OPCL<br>Connected Ax: sys<br>Operation: Create<br>Prefix for (prefixable) Scheme Ow | mars.DEV     | PUSID                                                  | N MIDDLEWARE                                                              |
| Summary                                                                                                    | Component                                                                                                    | Schena Owner | Tablespace Type                                        | Tablespace Name                                                           |
| Completion Stemmery                                                                                                    | Metadata Servicex                                                                                                    | DEV_BOLATION | Detu&<br>Terp<br>Addional<br>Detu&<br>Terp<br>Addional | DEV_JAG<br>DEV_JAG_TEMP<br>None<br>DEV_DEFLATFORM<br>DEV_JAG_TEMP<br>None |
| Helo                                                                                                    |                                                                                                    |              | «Back Next»                                            | Create Cance                                                              |

**16.** In the Completion Summary page, click **Close**. The RCU installation process is complete.

### Figure 3–14 Completion

| Repository Creation Utility                                                                                                    | Step 7 of 7 : Completion Summ                                                                                                    | ary                                                                                    |                                                         |                                           |
|----------------------------------------------------------------------------------------------------|----------------------------------------------------------------------------------------------------|----------------------------------------------------------------------------------------|---------------------------------------------------------|-------------------------------------------|
| Vilácome<br>Covade Pispostiony<br>Database Connection Details<br>Select Componente<br>Scheme Perswonde.<br>Mep Tablespeces<br>Summery | Database definit:<br>Hoath Name: local<br>Pott 152<br>San vice Name: OPE<br>Connected As 0%<br>Operation: Cheek<br>ROL Logif Log Directory: DVSRV<br>Denotion Time: 455<br>Pretto for (prefoable) Scheme Owne | hood<br>1<br>L<br>Inverse/OBI11.1.1.6.0v<br>news/OBI11.1.1.6.0vecu<br>conds<br>ers.DEV | ou-tonetrovikogikogde 2012-<br>Hometrovikogikogde 2012- | 12-03-28_13-04Vou.log<br>03-28_13-04      |
| Comparison summary                                                                                                    | Component<br>Metadata Serviceo<br>Business Intelligence Plettore                                                                                                    | Statux<br>Success<br>Success                                                           | Logtle<br>exito log<br>opletform log                    | Time:<br>00:04.391(sec)<br>00:10.031(sec) |
| 1540                                                                                                    |                                                                                                    |                                                                                        | «Beck Box                                               | t> ] Grente ] Qoos                        |

## 3.2 Installing Oracle Business Intelligence 11g

This section explains the procedure for installing Oracle Business Intelligence 11g 11.1.1.7.0. BI 11g is standardized with Oracle fusion middleware and hence leverage database for metadata storage just like any other middleware product. The following steps explain the installation of BI11g metadata schema on Oracle database. Same process can be leveraged to install metadata schema on other supported databases as well.

Following are the steps to install OBIEE 11g:

1. Download the OBIEE 11g version from the following location.

http://edelivery.oracle.com/

- 2. Extract all the four disk into a single folder.
- **3.** From Disk 1, click the **setup.exe** file.

Oracle Universal Installer checks for the initial set up and system requirement.

Figure 3–15 Oracle Universal Installer

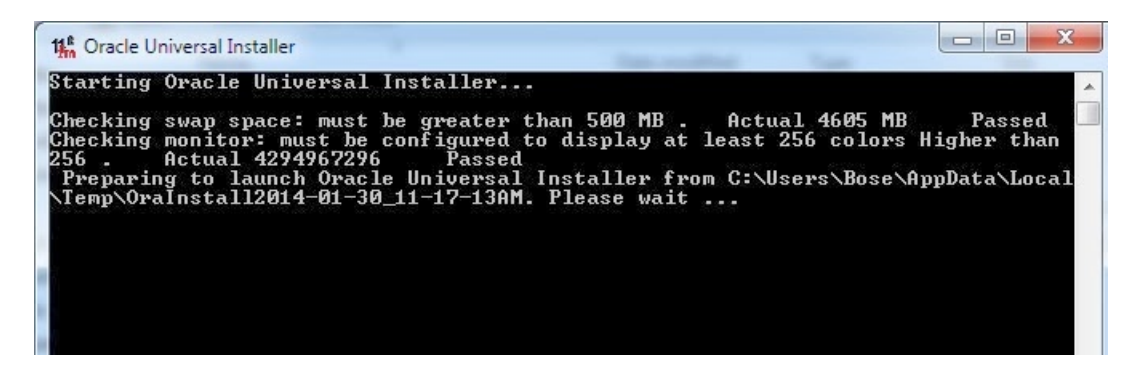

4. After successful checks, the OBIEE Installation wizard opens. Click Next.

Figure 3–16 OBI Installation Wizard - Welcome page

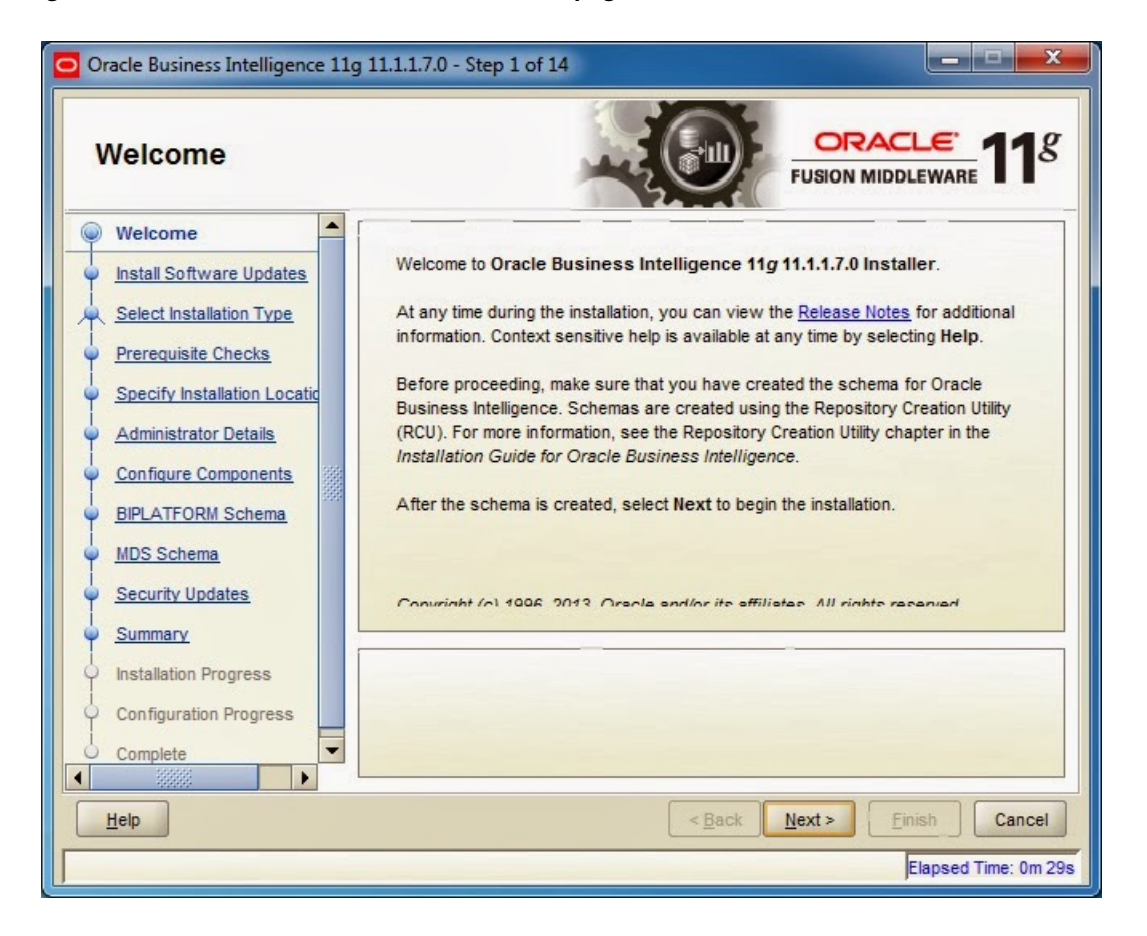

- **5.** In the Install Software Updates page, do either of the following and then click **Next**:
  - If you have Oracle Support username and password, enter the credentials.
  - If not, select the **Skip Software Updates** option.

Figure 3–17 Install Software Updates

| Oracle Business Intelligence 11 | lg 11.1.1.7.0 - Step 2 of 14 pdates                                                                                                    | DRACLE: 118    |
|---------------------------------|----------------------------------------------------------------------------------------------------|----------------|
|                                 | Skip Software Updates   Search My Oracle Support for Updates   Usgr Name:   Password:   Proxy Settings   Search Local Directory for Updates   Local Directory:   Search For Updates | est Connection |
| Help                            | < <u>B</u> ack <u>N</u> ext                                                                                                    | Einish Cancel  |

**6.** In the Select Installation Type page, select the appropriate installation type. To install all components of BI, select the **Enterprise Install** option. Click **Next**.

Figure 3–18 Select Installation Type

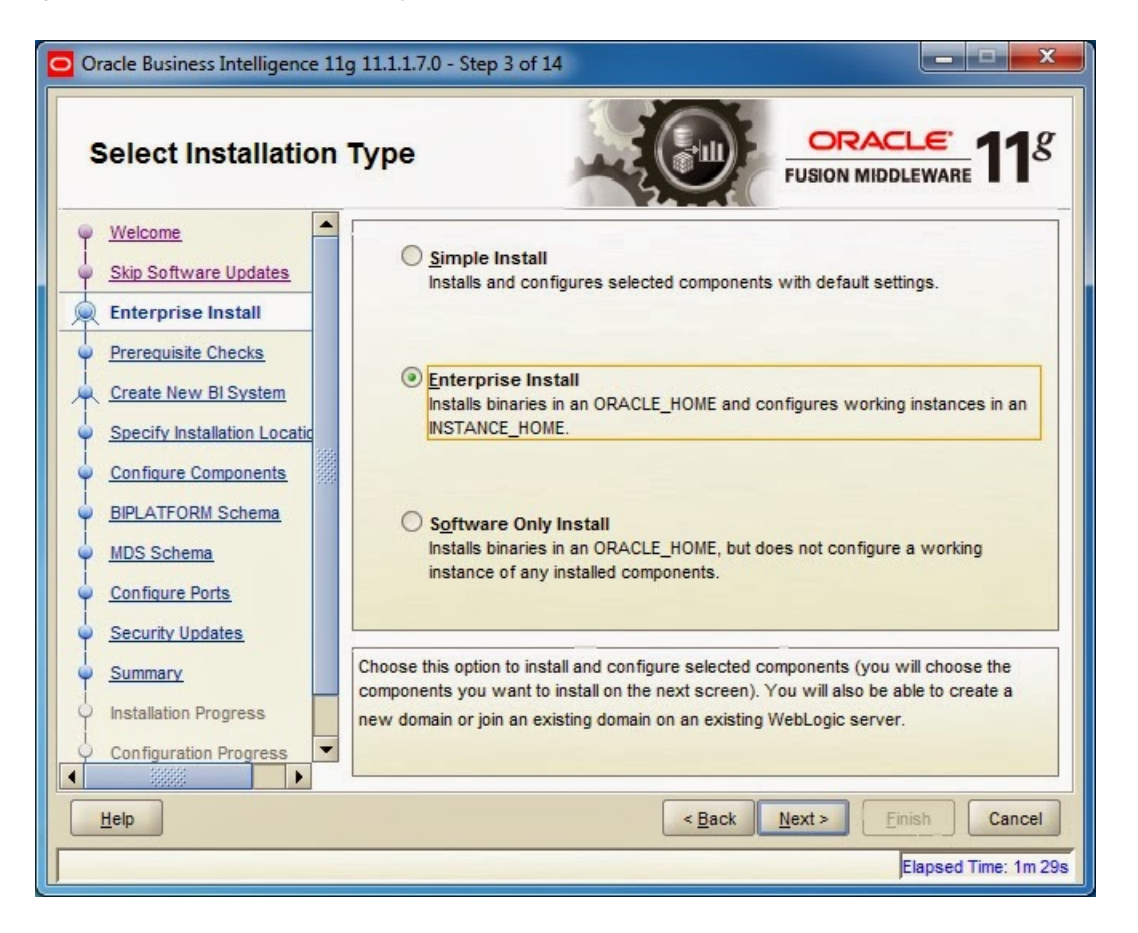

**7.** In the Prerequisite Checks page, click **Next** after the check for operating system certification and physical memory are completed.

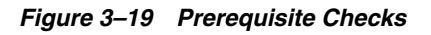

| Oracle Business Intelligence 11g 11.1.1.7.0 - Step 4 of 15         Prerequisite Checks         ORACLE FUSION MIDDLEWARE |           |                                         |                      |                    |  |
|----------------------------------------------------------------------------------------------------|-----------|-----------------------------------------|----------------------|--------------------|--|
| Welcome                                                                                                    | Selection | Check                                   | Progress             | Status             |  |
| Skip Software Updates                                                                                                   | V         | Checking operating system certification | 100%                 | ~                  |  |
| Enterprise Install                                                                                                    | V         | Checking physical memory                | 100%                 | 1                  |  |
| Specify Installation Locatic     Configure Components     BIPLATFORM Schema     MDS Schema     Configure Ports          |           |                                         |                      | Cantinua           |  |
| Security Updates                                                                                                    |           | <u></u>                                 | Retry                |                    |  |
| Security Updates         Summary         Installation Progress         Configuration Progress                           |           |                                         |                      |                    |  |
| Help                                                                                                    |           | < <u>B</u> ack                          | <u>N</u> ext > Einis | sh Cancel          |  |
|                                                                                                    |           |                                         | E                    | apsed Time: 1m 49s |  |

**8.** In the Create or Scale Out BI System page, for a new installation, select the **Create New BI System** option.

Figure 3–20 Create or Scale Out BI System

| Oracle Business Intelligence 11                                                     | g 11.1.1.7.0 - Step 5 of 15                                                                                                    |                      |                    |  |  |
|-------------------------------------------------------------------------------------|----------------------------------------------------------------------------------------------------|----------------------|--------------------|--|--|
| Create or Scale Ou                                                                  | it BI System                                                                                                    |                      | <b>11</b> <i>g</i> |  |  |
| Welcome     Skip Software Updates                                                   | Oreate New BI System                                                                                                    | n                    |                    |  |  |
| Enterprise Install                                                                  | User Name:                                                                                                    | weblogic             |                    |  |  |
| Prerequisite Checks                                                                 | User <u>P</u> assword:                                                                                                    | •••••                |                    |  |  |
| Create New BI System                                                                | Confirm Password:                                                                                                    | •••••                |                    |  |  |
| Specify Installation Location                                                       | Domain Name:                                                                                                    | bifoundation domain  |                    |  |  |
| <u>Configure Components</u> <u>BIPLATFORM Schema</u> <u>MDS Schema</u> Outform Budg | ○ Scale Out BI System                                                                                                    |                      |                    |  |  |
| Security Updates                                                                    |                                                                                                    |                      |                    |  |  |
| Summary     Installation Progress     Configuration Progress                        | gress Grogress Grogre |                      |                    |  |  |
| Help                                                                                |                                                                                                    | < Back Next > Einish | Cancel             |  |  |
|                                                                                     |                                                                                                    | Elapse               | d Time: 2m 29s     |  |  |

9. Set the password for the weblogic user and click Next.

\_

**Note:** Remember this password as it is later used to access BI system, EM, and Console.

**10.** In the Specify Installation Location page, in the Oracle Middleware Home Location field, browse and select the actual folder where the BI 11g must be installed. Once the home location is selected, the other fields are automatically filled. Click **Next**.

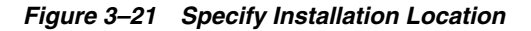

| Oracle Business Intelligence 11                                                   | g 11.1.1.7.0 - Step 6 of 15                                           |                                   | - • ×            |  |  |
|-----------------------------------------------------------------------------------|-----------------------------------------------------------------------|-----------------------------------|------------------|--|--|
| Welcome                                                                           |                                                                       |                                   |                  |  |  |
| Skip Software Updates     Enterprise Install                                      | Oracle Middleware Home Location:                                      | C:\OBIEE11g                       | Browse           |  |  |
| Prerequisite Checks                                                               | Oracle Home Directory:                                                | Oracle_BI1                        |                  |  |  |
| Create New BI System     Specify Installation Loc                                 | Weblogic Server Directory:                                            | C:\OBIEE11g\wiserver_10.3         |                  |  |  |
| <u>Configure Components</u>                                                       | Domain Home Location:                                                 | jects\domains\bifoundation_domain | Browse           |  |  |
| BIPLATFORM Schema     MDS Schema                                                  | Oracle Instance Location:                                             | C:\OBIEE11g\instances\instance1   | Browse           |  |  |
| Configure Ports                                                                   | Or <u>a</u> cle Instance Name:                                        | instance1                         |                  |  |  |
| Security Updates     Summary     Installation Progress     Configuration Progress | Security Updates Summary Installation Progress Configuration Progress |                                   |                  |  |  |
| Help     < Back                                                                   |                                                                       |                                   |                  |  |  |
|                                                                                   |                                                                       | Elap                              | sed Time: 3m 24s |  |  |

**11.** If a warning message appears, click **Yes**.

Figure 3–22 Warning message

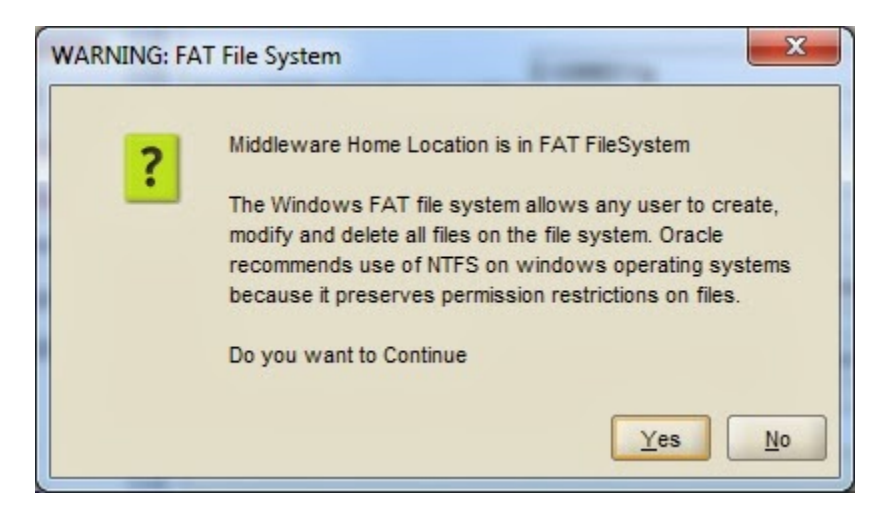

**12.** In the Configure Components page, view the components that are going to be installed. By default, all the components are selected. You can deselect the components, if not required. Click **Next**.

Figure 3–23 Configure Components

| Oracle Business Intelligence 11                                                                                                    | Oracle Business Intelligence 11g 11.1.1.7.0 - Step 7 of 15                                                                                           |                          |  |  |  |  |
|----------------------------------------------------------------------------------------------------|----------------------------------------------------------------------------------------------------|--------------------------|--|--|--|--|
| Configure Compo                                                                                                    | nents                                                                                                    | FUSION MIDDLEWARE 118    |  |  |  |  |
| Welcome     Skip Software Updates     Enterprise Install     Prerequisite Checks     Create New BI System     Specify Installation Locatic     Configure Components     BIPLATFORM Schema     MDS Schema     Configure Ports     Security Updates | Oracle Business Intelligence     Susiness Intelligence Enterprise Edit     Business Intelligence Publisher     Real-Time Decisions     Essbase Suite | tion                     |  |  |  |  |
| Summary     Installation Progress     Configuration Progress                                                                                                    | Select the components to configure as part of t                                                                                                    | he installation process. |  |  |  |  |
| Help                                                                                                    | < <u>B</u> ac                                                                                                    | ck Next > Finish Cancel  |  |  |  |  |
|                                                                                                    |                                                                                                    | Elapsed Time: 4m 9s      |  |  |  |  |

**13.** In the BIPLATFORM Schema page, select the database where the RCU is installed from the **Database Type** list and enter the following details.

For example:

Database Type: Oracle Database

Connect String: dbservername:portnumber:servicename

BIPLATFORM Name: DEV\_BIPLATFORM

BIPLATFORM Password: Admin123

**Note:** The username and password are the same that were set during installation of RCU.

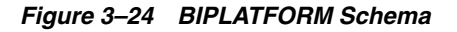

| Oracle Business Intelligence 11                                  | g 11.1.1.7.0 - Step 8 of 1 | 5            | (and                          |                      |
|------------------------------------------------------------------|----------------------------|--------------|-------------------------------|----------------------|
| BIPLATFORM Sche                                                  | ema                        |              |                               | DDLEWARE 118         |
| Welcome     Skip Software Updates     Enterprise Install         | <u>D</u> atabase Type      | Oracle       | Database                      |                      |
| Prerequisite Checks Create New BI System Create New BI System    | <u>C</u> onnect String     | Bose-PC      | 0:1521:orcl                   |                      |
| Configure Components     BIPLATFORM Schema                       | BIPLATFORM Schema U        | sername      | DEV_BIPLATFORM                |                      |
| <u>MDS Schema</u> <u>Configure Ports</u> <u>Security Updates</u> | BIPLATFORM Schema P        | assword      | •••••                         |                      |
| Summary     Installation Progress                                | Enter the BIPLATFORM s     | chema passwo | ord.                          |                      |
| Contiguration Progress                                           |                            |              | < <u>B</u> ack <u>N</u> ext > | Einish Cancel        |
|                                                                  |                            |              |                               | Elapsed Time: 4m 54s |

**14.** In the MDS Schema, select the database and enter the details as done in previous step. Here, the username will be DEV\_MDS. Click **Next**.

Figure 3–25 MDS Schema

| Oracle Business Intelligence 11g 11.1.1.7.0 - Step 9 of 15                                                              |                                                                                                    |
|----------------------------------------------------------------------------------------------------|----------------------------------------------------------------------------------------------------|
| MDS Schema                                                                                                    |                                                                                                    |
| <u>Welcome</u> <u>Skip Software Updates</u> <u>Database Type</u>                                                        | Oracle Database                                                                                                    |
| Prerequisite Checks<br>Create New BI System<br>Specify Installation Location                                            | ose-PC:1521:orc                                                                                                    |
| Configure Components     BIPLATFORM Schema                                                                              | DEV_MDS                                                                                                    |
| MDS Schema     MDS Schema <u>Password</u> <u>Configure Ports</u> <u>Security Updates</u>                                | •••••                                                                                                    |
| Summary     Installation Progress     Configuration Progress     Configuration Progress     Most1:port1:instance1^host2 | rmat hostname:port:servicename for the Oracle<br>e Oracle Business Intelligence Enterprise Edition<br>sitory Creation Utility (RCU). For Application Cluster<br>port2:instance2@servicename. |
|                                                                                                    | < <u>Back</u> <u>Next</u> <u>Finish</u> Cancel                                                                                                    |

**15.** In the Configure Ports page, select the **Auto Port Configuration** option to install using default port numbers, as usually done for Oracle installations. Click **Next**.

| Figure 3–26 | Configure | Ports |
|-------------|-----------|-------|
|-------------|-----------|-------|

| Oracle Business Intelligence 11                                                                                                    | g 11.1.1.7.0 - Step 10 of 15                                |                                                                              |                      |
|----------------------------------------------------------------------------------------------------|-------------------------------------------------------------|------------------------------------------------------------------------------|----------------------|
| Configure Ports                                                                                                    |                                                             |                                                                              |                      |
| Welcome     Skip Software Updates     Enterprise Install     Prerequisite Checks     Create New BI System     Specify Installation Locatic     Configure Components     BIPLATFORM Schema     MDS Schema     Configure Ports     Security Updates     Summary | Auto Port Configurat     Specify Ports using     Eile name: | ion<br>Configuration file<br>C:\Users\Bose\staticports.ini<br>View/Edit File | Browse               |
| Configuration Progress                                                                                                    |                                                             |                                                                              |                      |
| Help                                                                                                    |                                                             | < <u>B</u> ack                                                               | Elapsed Time: 5m 24s |

**16.** In the Specify Security Updates page, do either of the following:

• If you have Oracle Support email address, provide it to receive information about security issues and click **Next**.

Figure 3–27 Specify Security Updates

| Oracle Business Intelligence 11                                                                                                    | g 11.1.1.7.0 - Step 11 of 15                                                                               |                                                                                                    |
|----------------------------------------------------------------------------------------------------|----------------------------------------------------------------------------------------------------|----------------------------------------------------------------------------------------------------|
| Specify Security U                                                                                                    | pdates                                                                                                    | FUSION MIDDLEWARE                                                                                                    |
| Welcome         Skip Software Updates         Enterprise Install         Prerequisite Checks         Create New BI System         Specify Installation Locatic         Configure Components         BIPLATFORM Schema         MDS Schema         Configure Ports         Security Updates         Summary         Installation Progress         Configuration Progress | Provide your email address to be informed of and initiate configuration manager. <u>View detail</u> Email: | security issues, install the product<br>is.<br>bu if you use your My Oracle Support<br>ss/username.<br>Oracle Support.<br>Cracle Support.<br>Ck Next > Finish Cancel |
|                                                                                                    |                                                                                                    | Elapsed Time: 5m 54s                                                                                                    |

• If you do not wish to receive updates, deselect the check box, click **Next**, and click Yes in the warning message.

Figure 3–28 Warning message

| My Oracle Sup | port Username/Email Address Not Specified                                                                                         |
|---------------|----------------------------------------------------------------------------------------------------|
| <u>\</u>      | You have not provided an email address.<br>Do you wish to remain uninformed of critical security issues<br>in your configuration? |
|               | Yes No                                                                                                    |

- **17.** In the Summary page, view the configuration and click **Next**.
- **18.** In the Installation Progress page, view the progress bar till it shows 100% complete. Post installation script may take some time.

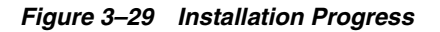

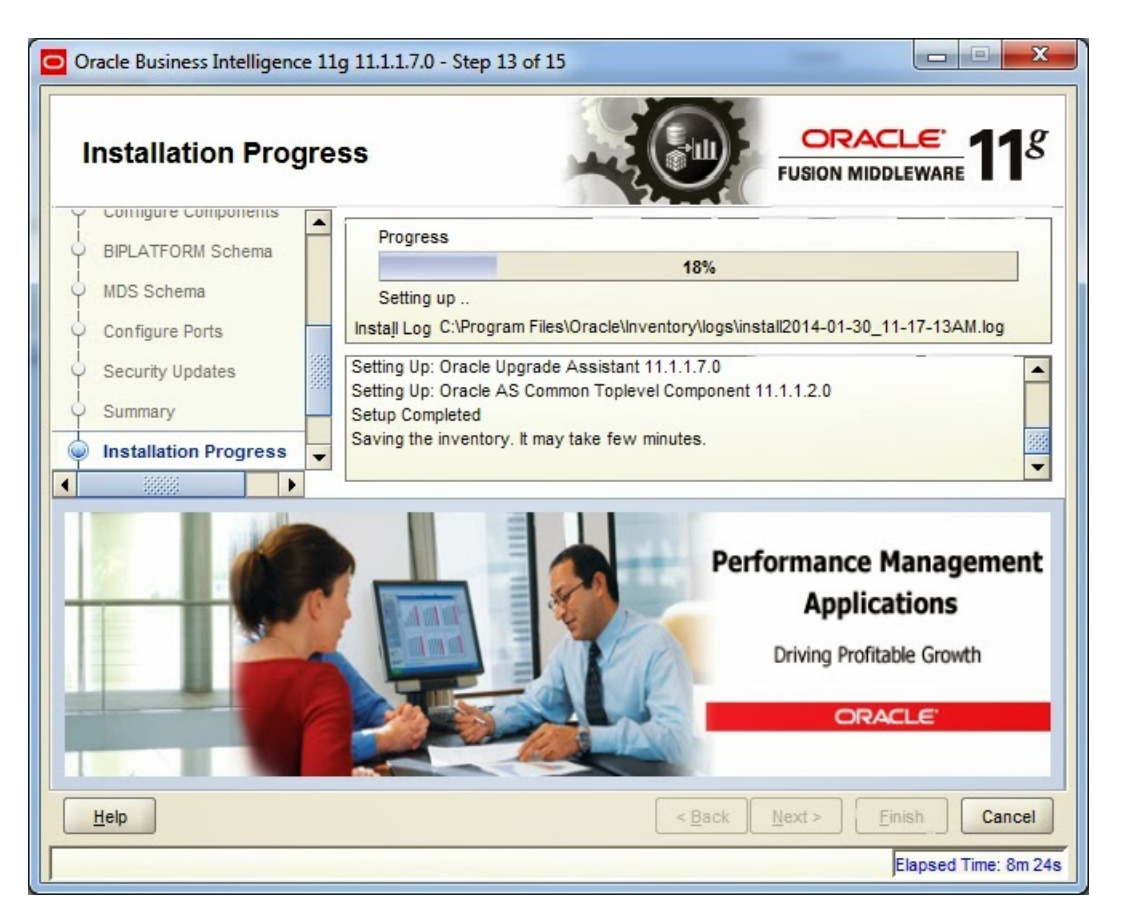

**19.** After successful installation, in the Configuration Progress page, view the progress of the configuration till it shows 100%. Click **Next**.

Figure 3–30 Installation Successful

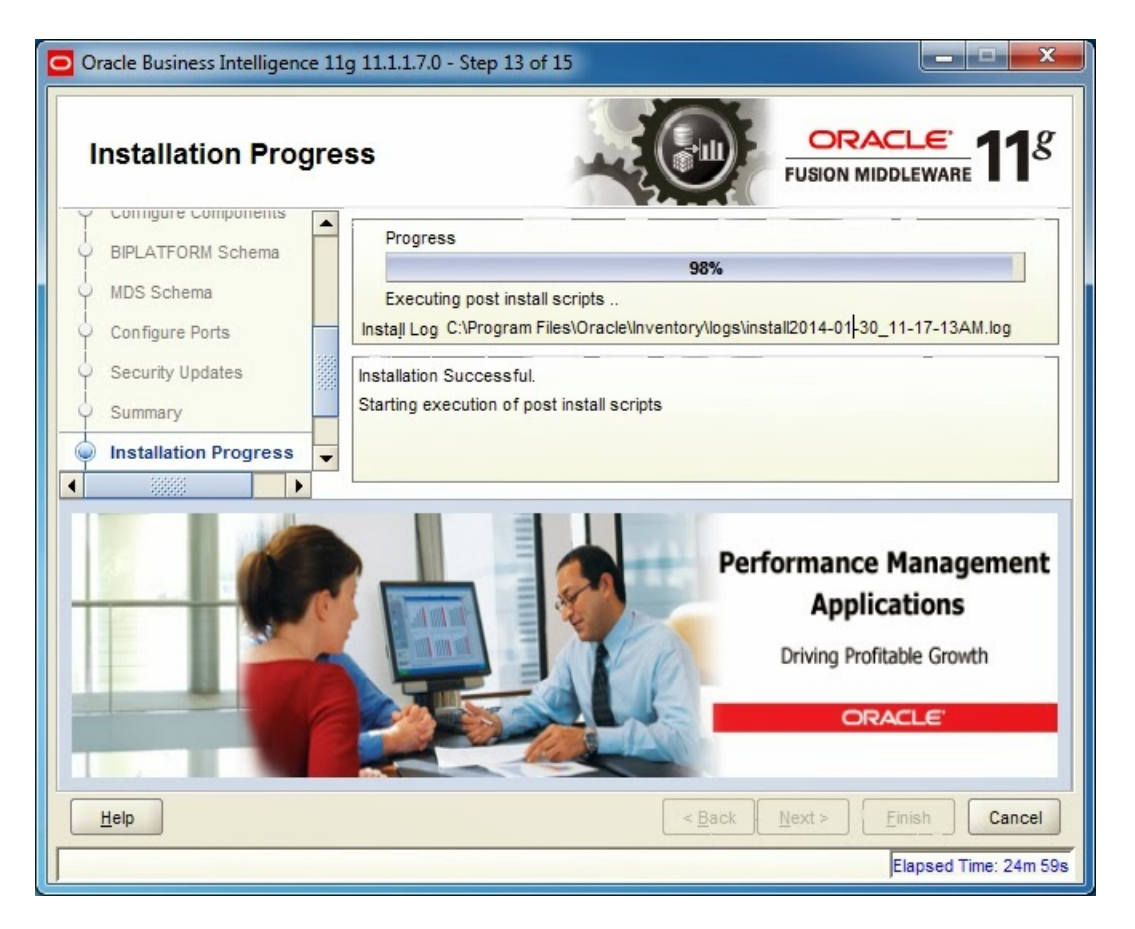

**20.** In the Complete page, click **Save** to save the path details for middleware home, domain home, and others in a file for reference.

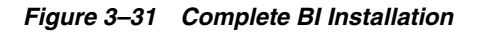

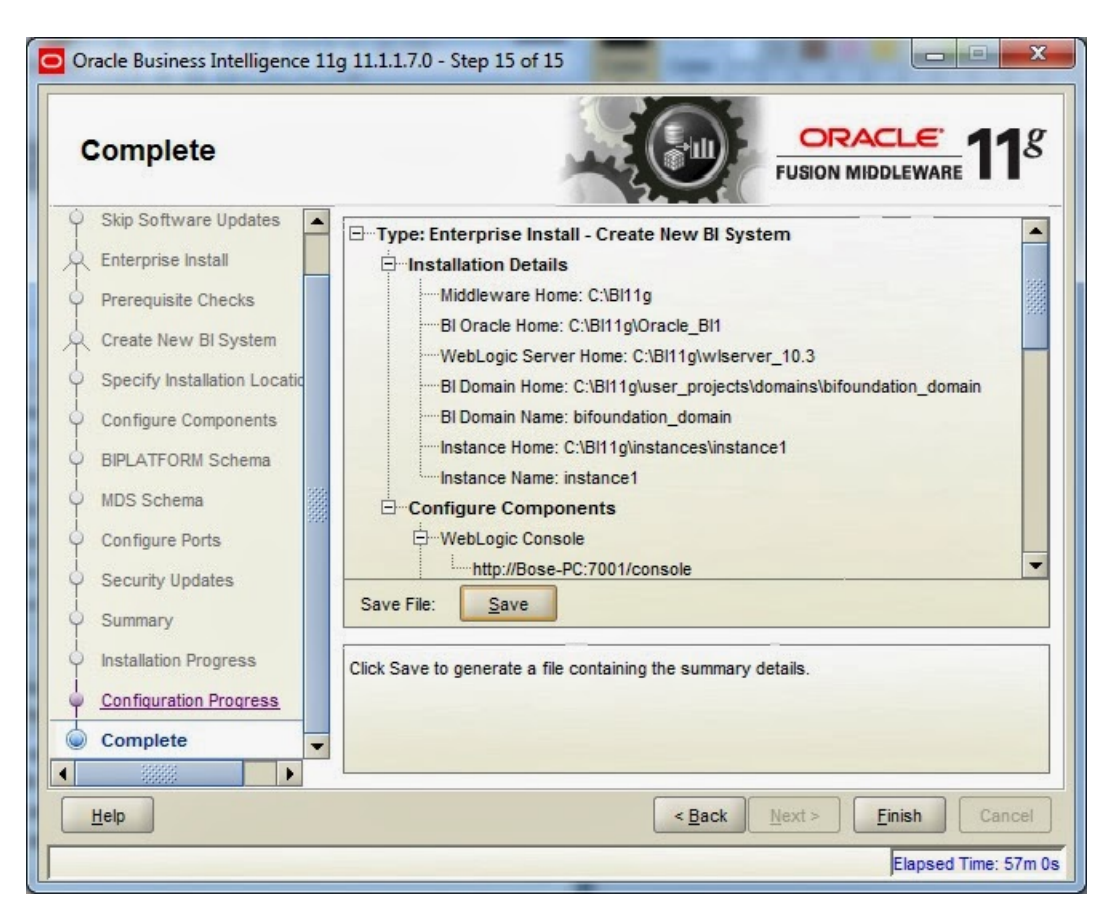

- 21. Click Finish to complete the installation and configuration.
- 22. Browse through EM and console to play with BI.

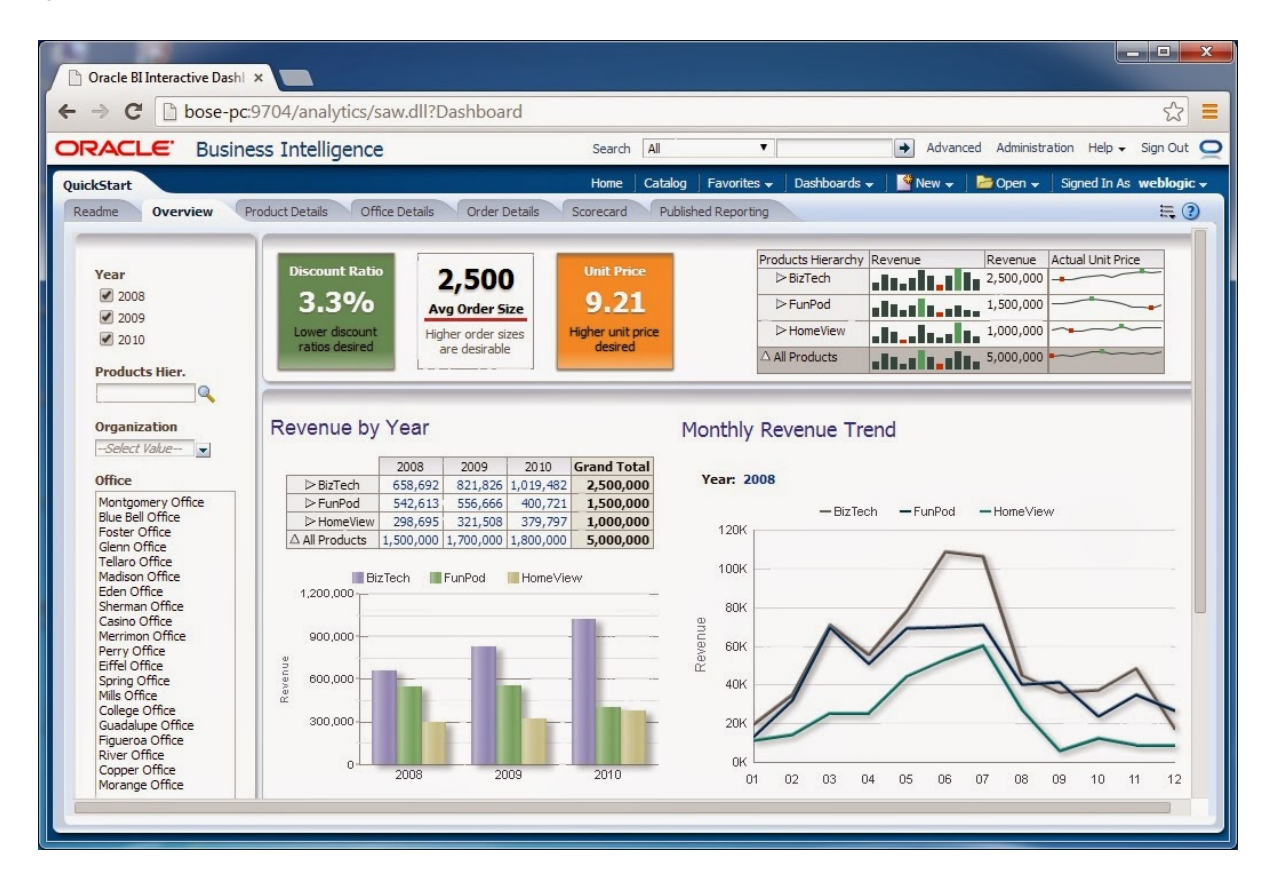

Figure 3–32 OBI Interface

**23.** Save configuration.

**Configure Components**: Configure the following components:

- WebLogic Console: http://IP-ADDRESS.in.oracle.com:7001/console
- Oracle Enterprise Manager: http://IP-ADDRESS.in.oracle.com:7001/em
- Business Intelligence Enterprise Edition: http:// IP-ADDRESS.in.oracle.com:9704/analytics
- Business Intelligence Publisher: http: // IP-ADDRESS.in.oracle.com:9704/xmlpserver
- Real-Time Decisions: http:// IP-ADDRESS.in.oracle.com:9704/ui
- Calculation Manager: http://IP-ADDRESS.in.oracle.com:9704/workspace
- Financial Reports: http: // IP-ADDRESS.in.oracle.com:9704/workspace
- Workspace: http: // IP-ADDRESS.in.oracle.com:9704/workspace
- Essbase Suite
- APS: http://IP-ADDRESS.in.oracle.com:9704/aps
- Essbase Server
- Essbase Studio: IP-ADDRESS.in.oracle.com
- Essbase Administration Services: IP-ADDRESS.in.oracle.com:9704

# 3.3 Copying RPD and Reports

This section explains the steps to copy RPD and reports.

### 3.3.1 Reports Setup

This section explains the steps for Reports setup.

### Step 1

Create a temporary directory (for example, TEMPDIR) on the OBI Server using the following command:

mkdir TEMPDIR

### Step 2

Copy the OBP Collections 2.4.1 reports installation package, collection\_reports.zip, which you have downloaded from the edelivery to TEMPDIR by using WINSCP.

### Step 3

Uncompress the Collection\_V24[Build\_Number].zip file using the following command:

cd <PATH>/TEMPDIR

unzip collection\_reports.zip

Where, <PATH> is the path where the TEMPDIR folder is located.

### Step 4

Copy collectionreports folder and collectionreports.atr to the shared location by following commands:

```
cp -r collectionreports ${middleware_home}/instances/${instace_
name}/bifoundation/OracleBIPresentationServicesComponent/coreapplication_
obips1/catalog/SampleAppLite/root/shared/
```

```
cp -r collectionreports.atr ${middleware_home}/instances/${instace_
name}/bifoundation/OracleBIPresentationServicesComponent/coreapplication_
obips1/catalog/SampleAppLite/root/shared/
```

### 3.3.2 Day 0 Setup

This section explains the steps for Day 0 Setup.

### Step 1

Take a backup of existing localedefinitions.xml by following command:

```
mv ${middleware_home}/ Oracle_
BI1/bifoundation/web/display/localedefinitions.xml ${middleware_home}/
Oracle_BI1/bifoundation/web/display/localedefinitions.xml_bk
```

### Step 2

Take a backup of existing instanceconfig.xml by following command:

mv \${middleware\_home}/ instances/\${instance\_name}/ config/OracleBIPresentationServicesComponent/coreapplication\_ obips1/instanceconfig.xml \${middleware\_home}/ instances/\${instance\_name}/ config/OracleBIPresentationServicesComponent/coreapplication\_ obips1/instanceconfig.xml\_bk

#### Step 3

Copy localedefinitions.xml and instanceconfig.xml to server by following commands:

cp Day0/ localedefinitions.xml \${middleware\_home}/ Oracle\_ BI1/bifoundation/web/display/

cp Day0/ instanceconfig.xml \${middleware\_home}/ instances/\${instance\_ name}/ config/OracleBIPresentationServicesComponent/coreapplication\_ obips1/

### 3.3.3 RPD Deployment

This section explains the steps for RPD Deployment.

### Step 1

Unzip collection\_reports.zip folder from local Windows machine.

#### Step 2

Open RPD "CollectionMutipleFacts.rpd" present inside folder RPD using Oracle BI Admin Tool.

### Step 3

Update the DB source name and the user credentials in the Connection Pool of the repository and set it to the Analytics DB.

Figure 3–33 Update source name and user credentials

| Online) Oracle 81 Administration Tool - OR_DW   | The second second second second second second second second second second second second second second second se |                              |
|-------------------------------------------------|----------------------------------------------------------------------------------------------------|------------------------------|
| File Edit View Manage Tools Diagram Window Help |                                                                                                    |                              |
| 🗅 🚅 📽 📽 🗃 📇 👗 📴 🛍 🔁 🖄 🖬 🖾 🖄 🔅 🔿 8               | 844.5.6.6.2                                                                                                    |                              |
| Presentation                                    | Business Model and Mapping                                                                                      | Physical                     |
| + Application                                   | F BL Acciention                                                                                                 | I R D CREDEV                 |
| (* 1 Product Group                              | 8 B Product Group                                                                                               | Data_Connection_Pool         |
| (R 10 Submission                                | 8 😳 Submission                                                                                                  | - 🛃 Vatables_Connection_Pool |
| E Task                                          | E U Tark                                                                                                    | B A NGPINTRST                |
|                                                 |                                                                                                    |                              |
|                                                 | Connection Pool - Data_Connection_Pool                                                                          |                              |
|                                                 | General Connection States 1 201. 1 Write Back 1 Monitorenus 1                                                   |                              |
|                                                 |                                                                                                    | 1                            |
|                                                 | Name: Disa Connection Ros Pemissions                                                                            |                              |
|                                                 |                                                                                                    |                              |
|                                                 | Calinterface: [Default (OCI 10g-11g) ·                                                                          |                              |
|                                                 | Maximum connections: 10_1                                                                                       |                              |
|                                                 | F Require fully qualified table names                                                                           |                              |
|                                                 | Data source name: OEPDEV                                                                                        |                              |
|                                                 | P Shared logon                                                                                                  |                              |
|                                                 | User name: NGPINTRST Password:                                                                                  |                              |
|                                                 | E Fostile connection southers                                                                                   |                              |
|                                                 | Tanad K. [http://www.inter.com                                                                                  |                              |
|                                                 |                                                                                                    |                              |
|                                                 | Presentes a sounded                                                                                             |                              |
|                                                 | - Turners approx                                                                                                |                              |
|                                                 | Isolation level: Unitsut                                                                                        |                              |
|                                                 | Lesopor.                                                                                                    |                              |
|                                                 |                                                                                                    |                              |
|                                                 |                                                                                                    |                              |
|                                                 |                                                                                                    |                              |
|                                                 |                                                                                                    |                              |
|                                                 |                                                                                                    |                              |
|                                                 |                                                                                                    |                              |
|                                                 |                                                                                                    |                              |
|                                                 |                                                                                                    |                              |
|                                                 |                                                                                                    |                              |
|                                                 |                                                                                                    |                              |
|                                                 | OK Canoel Help                                                                                                  |                              |
| 1                                               |                                                                                                    |                              |
| 1                                               |                                                                                                    |                              |

### Step 4

Add the analytics DB TNS entry.

Add the TNS entry for the analytics DB in the tnsnames.ora file at location ORACLE\_HOME/network/admin

### Step 5

Upload the repository to the OBI server as follows:

- **1.** Log in to the OBI server EM console.
- **2.** Navigate to Business Intelligence -> coreapplication -> Deployment ->Repository tab.
- 3. Click Release Configuration.
- 4. Click **Upload** and select the repository to be uploaded.
- **5.** Enter the repository password.
- 6. Click Apply.
- 7. Restart the OBI server components.

Figure 3–34 Upload repository to OBI server

| ORACLE Enterprise Manager                                                                                                    | 11g Fusion Middleware Control                                                                                                    | Setup + Help + 1                                           |
|----------------------------------------------------------------------------------------------------|----------------------------------------------------------------------------------------------------|------------------------------------------------------------|
| 📳 Farm 👻 🦂 Topology                                                                                                    |                                                                                                    |                                                            |
| <ul> <li>▼ ∰ Farm_bifoundation_domain</li> <li>► Not and action Tanks much</li> </ul>                                        | Corecapplication      with a statistical state in the state is a state of the state is a state of the state is a state of the state is a state of the state of the state | Logged in as web<br>Page Refreshed 05-Aug-2014 28:11:04 21 |
| Web.op: Donan   Business Inteligence   Business Inteligence   Business Enteligence   Business Envers   Metadata Repositories | Change Contex: Marketo Durges & Release Configuration Overvee Availability Conscion Responses Department Department Security Deployment Presentation Reportancy Secular Marketog Ind Bisever Reportancy Bisever Reportancy                                                                                                    | Acotr.                                                     |
|                                                                                                    | This section whome the current installed RRD. This can use this section to configure a shared RPD location. Ceferble RDD Cognition_Mediates_200003 III on an extra departery NIC Adabling Cirectory                                                                                                    |                                                            |
|                                                                                                    | Upbad BI Server Reportory Use the action to judiad are to gassered to your BI Server donain. Tou may also use this section to re-enter the password if a metalie was made on a previous upload. Reporting Team Organization, Admitistication Reporting Team Organization, Admitistication Confide Password                                                                                                    |                                                            |
|                                                                                                    | EI Presentation Cetalog The action drive the carrier to other of the catego and by Presentation Services. Use this sectors to dange the location of the catego by porting to a shared location. Catego Location (SORACE_INTERCEMOUNDEDUCO addEthresentationden-coseComponent(ICOMPORET_INRE[Locatiog]))                                                                                                    |                                                            |

### Step 6

Open **Oracle Enterprise Manager, Business Intelligence Enterprise Edition** only on Mozilla browser.